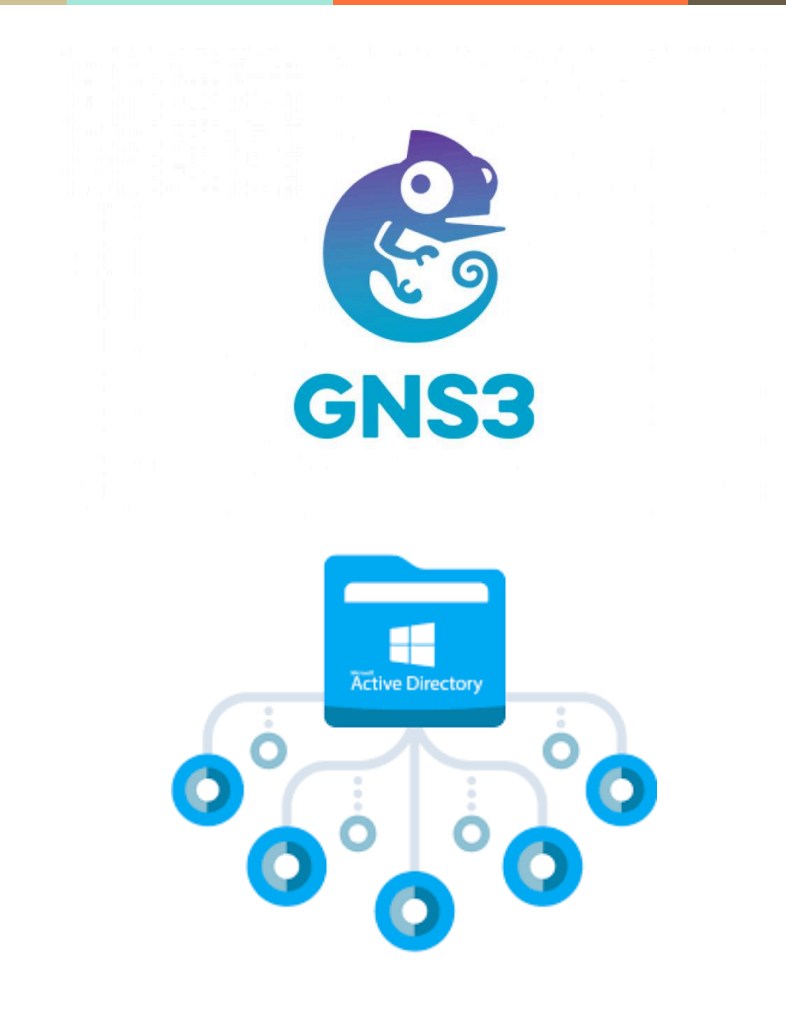

# **PPE2 - AD GNS3 ET FS**

09.02.2024

**CRAMPON Nicolas** 

Dundermifflin.lan

SESSION 2024

Épreuve E5 - Administration des systèmes et des réseaux (option SISR)

ANNEXE 7-1-A : Fiche descriptive de réalisation professionnelle (recto)

| DESCRIPTION D'UNE                                                                                                 | E RÉALISATION PROFESSI                                                                                                    |                       | N° réalisation : |
|----------------------------------------------------------------------------------------------------|----------------------------------------------------------------------------------------------------|-----------------------|------------------|
| Nom, prénom : CRAMPON Nic                                                                                         | olas                                                                                                    | N° cand               | idat :           |
| Épreuve ponctuelle 🛛 🗌                                                                                            | Contrôle en cours de formation                                                                                                 | Date : 0              | 7 / 03 / 2024    |
| Organisation support de la réalisatio                                                                             | on professionnelle                                                                                                    |                       |                  |
| Intitulé de la réalisation professionn                                                                            | elle                                                                                                    |                       |                  |
| Période de réalisation : février -> 07<br>Modalité : Xeul(e)                                                      | mars <b>Lieu :</b> Senlis                                                                                                    |                       |                  |
| Concevoir une s<br>Installer, tester e<br>Exploiter, dépan                                                        | olution d'infrastructure réseau<br>et déployer une solution d'infrastructure re<br>ner et superviser une solution d'infrastruc | eseau<br>sture réseau |                  |
| - 3 Serveur : 2 Active Dir<br>- 7 Postes Windows 10<br>- 2 Routeurs<br>- 2 <u>Switchs</u><br>- Réseau fonctionnel | ectory et 1 Serveur de fichiers                                                                                                |                       |                  |
| Description des ressources do                                                                                     | ocumentaires, matérielles et logicielles                                                                                       | utilisées             |                  |
| Ressources documentaires : [                                                                                      | Divers sites internet comme IT- <u>Connect</u> .                                                                               |                       |                  |
| Ressource matérielle : Ordinate                                                                                   | eur portable avec 32 go de ram, <u>Core</u> i7,                                                                                | RTX4070.              |                  |
| Ressource logicielle : Tout mor                                                                                   | n environnement est virtualisé sur VMwa                                                                                        | e® Workstation ?      | 17 Pro, et GNS3. |
| Modalités d'accès aux product                                                                                     | tions et à leur documentation                                                                                                  |                       |                  |
| Page 11 pour tous les mots de p                                                                                   | asse de mon environnement.                                                                                                    |                       |                  |

### Table des matières

#### 1) PRÉAMBULE

1.1 - Introduction

#### 2) CANEVAS

- 2.1 Mise en situation
- 2.2 Cahier des charges
- 2.3 Solution
- 2.4 Équipements et logiciels nécessaires
- 2.5 Schéma réseau
- 2.6 Tableau VLAN
- 2.7 Tableau d'adressage
- 2.8 Maquette Cisco
- 2.9 Tableau utilisateurs / droits
- 2.10 Tableau mots de passe

#### 3) SOLUTION

- 3.1 Création du domaine et ajout des serveurs et des clients au domaine
- 3.2 DNS
- 3.3 Création des utilisateurs dans l'Active Directory (AGDLP)
- 3.4 Installation de AD FS sur le serveur FS
- 3.5 Création du partage commun et du partage personnel caché
- 3.6 Ajout de ces lecteurs réseau par GPO
- 3.7 Configuration du DHCP
- 3.8 Mise en place du DHCP FAILOVER
- 3.9 GPO Longueur minimale du mot de passe
- 3.10 GPO Restriction au panneau de configuration

## 1) PRÉAMBULE

### 1.1 - Introduction

La mise en place d'une infrastructure réseau robuste est devenue une priorité absolue pour Dunder Mifflin afin de soutenir efficacement ses opérations. Dans cette optique, une série de mesures stratégiques ont été envisagées pour garantir une connectivité stable et sécurisée, répondant ainsi aux besoins critiques de l'entreprise.

# 2) CANEVAS

### 2.1 - Mise en situation

Dunder Mifflin a exprimé le besoin critique d'une infrastructure réseau fiable pour soutenir ses opérations. La demande comprend l'installation de deux routeurs pour garantir une connectivité stable. La mise en place du routage dynamique pour gérer efficacement les chemins de communication et fournir un lien de secours en cas de défaillance.

De plus, des VLANS distincts seront configurés assurant ainsi une isolation sécurisée des ressources réseau des différents services.

Ensuite, le déploiement d'un serveur DHCP failover pour garantir la disponibilité continue des adresses IP, et l'implémentation d'un DNS secondaire pour renforcer la redondance.

Enfin, l'installation de l'AD FS permettra la configuration de partages réseau sécurisés, notamment un partage commun pour les utilisateurs et un partage personnel exclusif pour le directeur de l'entreprise.

Sans oublier la méthodologie AGDLP (Account, Global, Domain Local, Permission) et la configuration des GPO pour imposer des règles telles que la longueur minimale du mot de passe et les restrictions d'accès au panneau de configuration.

Dans notre cas, l'infrastructure sera émulée sur GNS3.

#### 2.2 - Cahier des charges

- Ce que l'entreprise à besoin concrètement :
  - > Routage dynamique entre 2 routeurs sur GNS3
  - > 1 VLAN pour chaque services
  - > Mise en place du domaine
  - > AGDLP (Account, Global, Domain Local, Permission)
  - > DHCP FAILOVER
  - > DNS secondaire
  - > Partage commun (ADFS)
  - > Partage personnel caché (ADFS)
  - GPO (longueur minimale du mot de passe et restriction au panneau de configuration)
  - ➤ MD5 encryption

#### 2.3 - Solution

- Création du domaine et ajout des serveurs et des clients au domaine
- DNS
- Création des utilisateurs dans l'active directory
- Installation de AD FS sur le serveur FS
- Création du partage commun et du partage personnel caché
- Ajout de ces lecteurs réseau par GPO
- Configuration du DHCP
- Mise en place du DHCP FAILOVER
- GPO Longueur minimale du mot de passe
- GPO Restriction au panneau de configuration
- MD5 encryption

### 2.4 - Équipements et logiciels nécessaires

- ✤ 3 Windows Server 2022
- GNS3 2.2.45 (logiciel et machine virtuelle)
  - ➤ 2 Routeurs
  - ➤ 2 Switchs
  - > 7 Postes
- 7 clients Windows 10

### 2.5 - Schéma réseau

| VLAN 2  |                      | 192.168.2.0/29 et 172.16.2.0/29    |
|---------|----------------------|------------------------------------|
| VLAN 10 | SERVICE DIRECTION    | 2192.168.10.0/29 et 172.16.10.0/29 |
| VLAN 20 | SERVICE RH           | 192.168.20.0/29 et 172.16.20.0/29  |
| VLAN 30 | SERVICE COMPTABILITÉ | ⊳192.168.30.0/29 et 172.16.30.0/29 |
| VLAN 40 |                      |                                    |

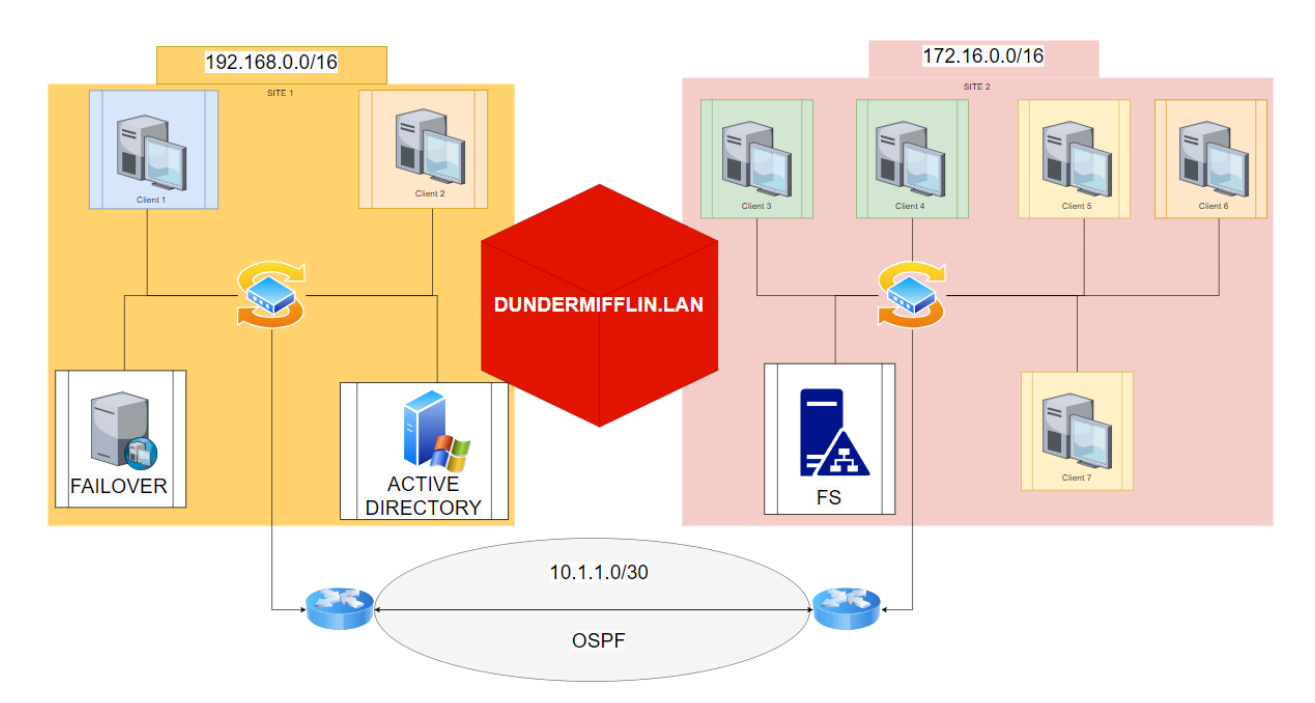

En tout il y a 3 réseaux et 12 sous-réseaux (6 dans chaque site) :

- ♦ 10.1.1.0 /30
- ♦ 192.168.0.0 /16
  - > 192.168.2.0 /29
    - > 192.168.10.0 /29
    - > 192.168.20.0 /29
    - > 192.168.30.0 /29
    - > 192.168.40.0 /29
    - > 192.168.99.0 /29
- ♦ 172.16.0.0/16
  - > 172.16.2.0/29
  - > 172.16.10.0 /29
  - > 172.16.20.0 /29
  - > 172.16.30.0 /29
  - > 172.16.40.0 /29
  - > 172.16.99.0 /29

### 2.6 - Tableau VLAN

|                         | VLAN | SERVEURS / CLIENTS /<br>INTERFACES                                       |
|-------------------------|------|--------------------------------------------------------------------------|
| Serveurs                | 2    | AD, DHCP FAILOVER, FS                                                    |
| Service de la Direction | 10   | Client 1                                                                 |
| Service RH              | 20   | Client 3<br>Client 4                                                     |
| Service Comptabilité    | 30   | Client 2<br>Client 6                                                     |
| Service Informatique    | 40   | Client 5<br>Client 7                                                     |
| TRUNK                   | 99   | SWITCH 1 INTERFACE<br>SORTIE fa0/1<br>SWITCH 2 INTERFACE<br>SORTIE fa0/1 |

# 2.7 - Tableau d'adressage

| Routeurs<br>Sortie                     | IP       | MASQUE | BROADCAST | DNS | DNS2 |
|----------------------------------------|----------|--------|-----------|-----|------|
| ROUTEUR 1<br>Interface<br>sortie se2/0 | 10.1.1.1 | /30    | Х         | Х   | Х    |
| ROUTEUR 2<br>Interface<br>sortie se2/0 | 10.1.1.2 | /30    | Х         | Х   | Х    |

| Routeur 1<br>interfaces<br>virtuelles | IP           | MASQUE | BROADCAST | DNS | DNS2 |
|---------------------------------------|--------------|--------|-----------|-----|------|
| fa0/1.2                               | 192.168.2.6  | /29    | Х         | Х   | Х    |
| fa0/1.10                              | 192.168.10.6 | /29    | Х         | Х   | Х    |
| fa0/1.20                              | 192.168.20.6 | /29    | Х         | Х   | Х    |
| fa0/1.30                              | 192.168.30.6 | /29    | Х         | Х   | Х    |
| fa0/1.40                              | 192.168.40.6 | /29    | Х         | Х   | Х    |
| fa0/1.99                              | 192.168.99.6 | /29    | Х         | Х   | Х    |

| Routeur 2<br>interfaces<br>virtuelles | IP          | MASQUE | BROADCAST | DNS | DNS2 |
|---------------------------------------|-------------|--------|-----------|-----|------|
| fa0/1.2                               | 172.16.2.6  | /29    | Х         | Х   | Х    |
| fa0/1.10                              | 172.16.10.6 | /29    | Х         | Х   | Х    |
| fa0/1.20                              | 172.16.20.6 | /29    | Х         | Х   | Х    |
| fa0/1.30                              | 172.16.30.6 | /29    | Х         | Х   | Х    |
| fa0/1.40                              | 172.16.40.6 | /29    | Х         | Х   | Х    |
| fa0/1.99                              | 172.16.99.6 | /29    | Х         | Х   | Х    |

| SI | Т | E | 1 |
|----|---|---|---|
|    |   |   |   |

| AD               | 192.168.2.1  | /29 | 192.168.2.6  | Х           | Х |
|------------------|--------------|-----|--------------|-------------|---|
| DHCP<br>FAILOVER | 192.168.2.2  | /29 | 192.168.2.6  | 192.168.2.1 | Х |
| CLIENT 1         | 192.168.10.1 | /29 | 192.168.10.6 | 192.168.2.1 | Х |
| CLIENT 2         | 192.168.30.1 | /29 | 192.168.30.6 | 192.168.2.1 | Х |

#### SITE 2

| FS       | 172.16.2.1  | /29 | 172.16.2.6  | 192.168.2.1 | Х |
|----------|-------------|-----|-------------|-------------|---|
| CLIENT 3 | 172.16.20.1 | /29 | 172.16.20.6 | 192.168.2.1 | Х |
| CLIENT 4 | 172.16.20.2 | /29 | 172.16.20.6 | 192.168.2.1 | Х |
| CLIENT 5 | 172.16.40.1 | /29 | 172.16.40.6 | 192.168.2.1 | Х |
| CLIENT 6 | 172.16.30.1 | /29 | 172.16.30.6 | 192.168.2.1 | Х |
| CLIENT 7 | 172.16.40.2 | /29 | 172.16.40.6 | 192.168.2.1 | Х |

2.8 - GNS

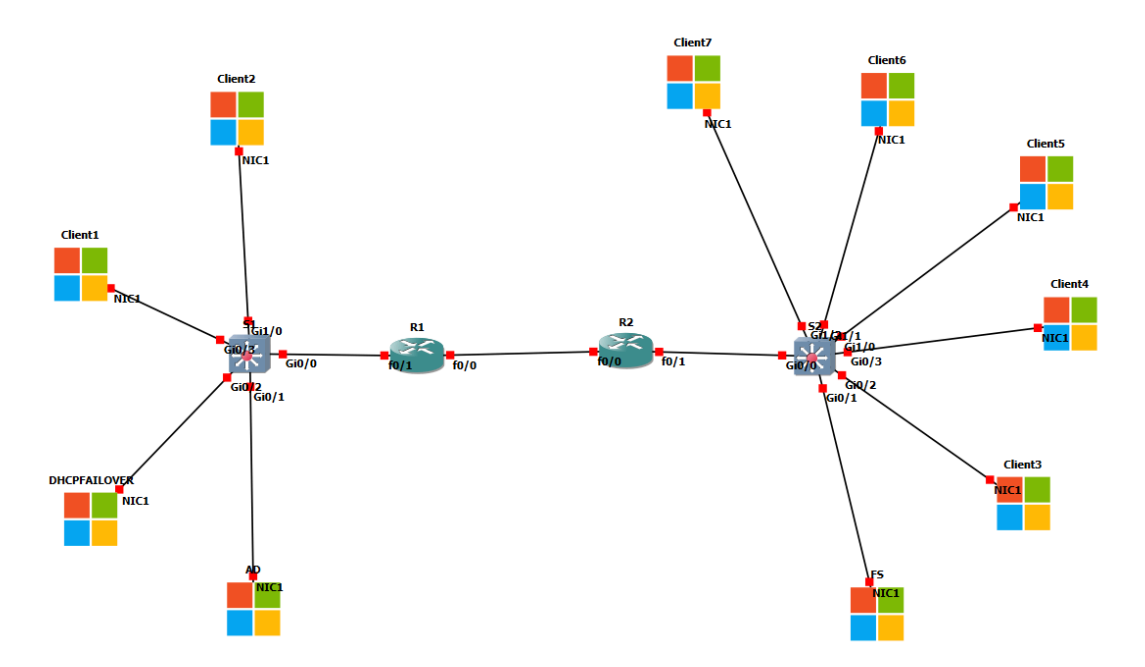

### 2.9 - Tableau utilisateurs \ Droits

|                | Service      | Partage personnel<br>caché<br>Lecture / Modifier | Partage Commun<br>Lecture / Modifier |
|----------------|--------------|--------------------------------------------------|--------------------------------------|
| Michael Scott  | Direction    | oui                                              | oui                                  |
| Jim Halpert    | RH           | Х                                                | oui                                  |
| Dwight Schrute | RH           | Х                                                | oui                                  |
| Angela Martin  | Compta       | Х                                                | oui                                  |
| Pam Beesly     | Compta       | Х                                                | oui                                  |
| Ryan Howard    | Informatique | Х                                                | oui                                  |
| Kelly Kapoor   | Informatique | Х                                                | oui                                  |

# 2.10 - Tableau Mots de passe

|                           | Utilisateur   | Mots de passe |
|---------------------------|---------------|---------------|
| AD                        | Administrator | Admin00       |
| DHCP                      | Administrator | Admin00       |
| FS                        | Administrator | Admin00       |
| Client 1 (Michael Scott)  | m.scott       | Admin00       |
| Client 2 (Jim Halpert)    | j.halpert     | Admin00       |
| Client 3 (Angela Martin)  | a.martin      | Admin00       |
| Client 4 (Pam Beesly)     | p.beesly      | Admin00       |
| Client 5 (Ryan Howard)    | r.howard      | Admin00       |
| Client 6 (Dwight Schrute) | d.schrute     | Admin00       |
| Client 7 (Kelly Kapoor)   | k.kapoor      | Admin00       |

La configuration des mots de passe n'est pas à reproduire !

### **3) SOLUTION**

#### 3.1 - Création du domaine et ajout des serveurs et des clients au domaine

J'ai modifié le nom du Windows Server en "AD" et puis j'ai créé le domaine.

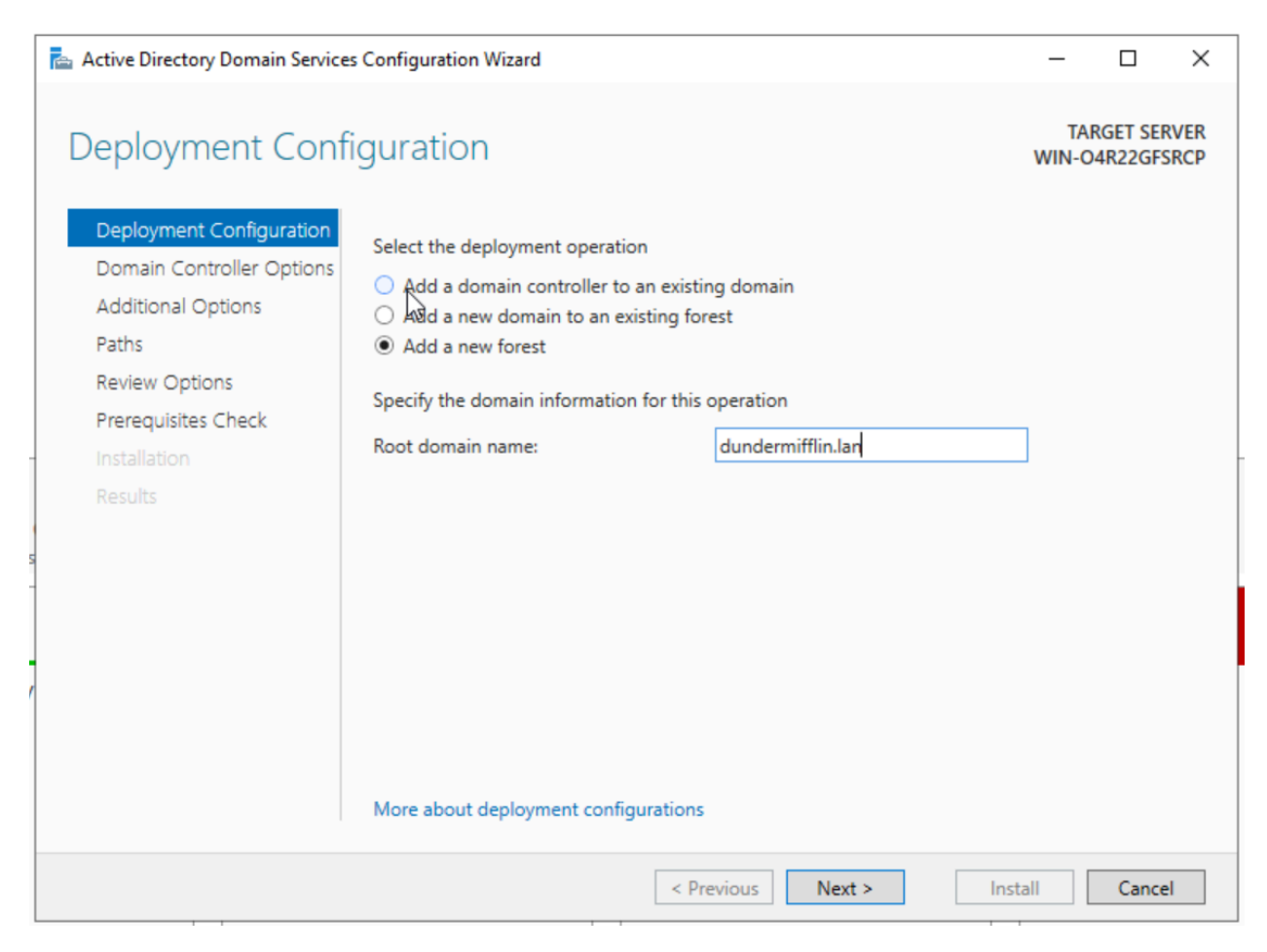

Ensuite j'ai ajouté mon deuxième serveur (FS) au domaine et mon troisième (DHCP FAILOVER) que j'ai promu en contrôleur de domaine.

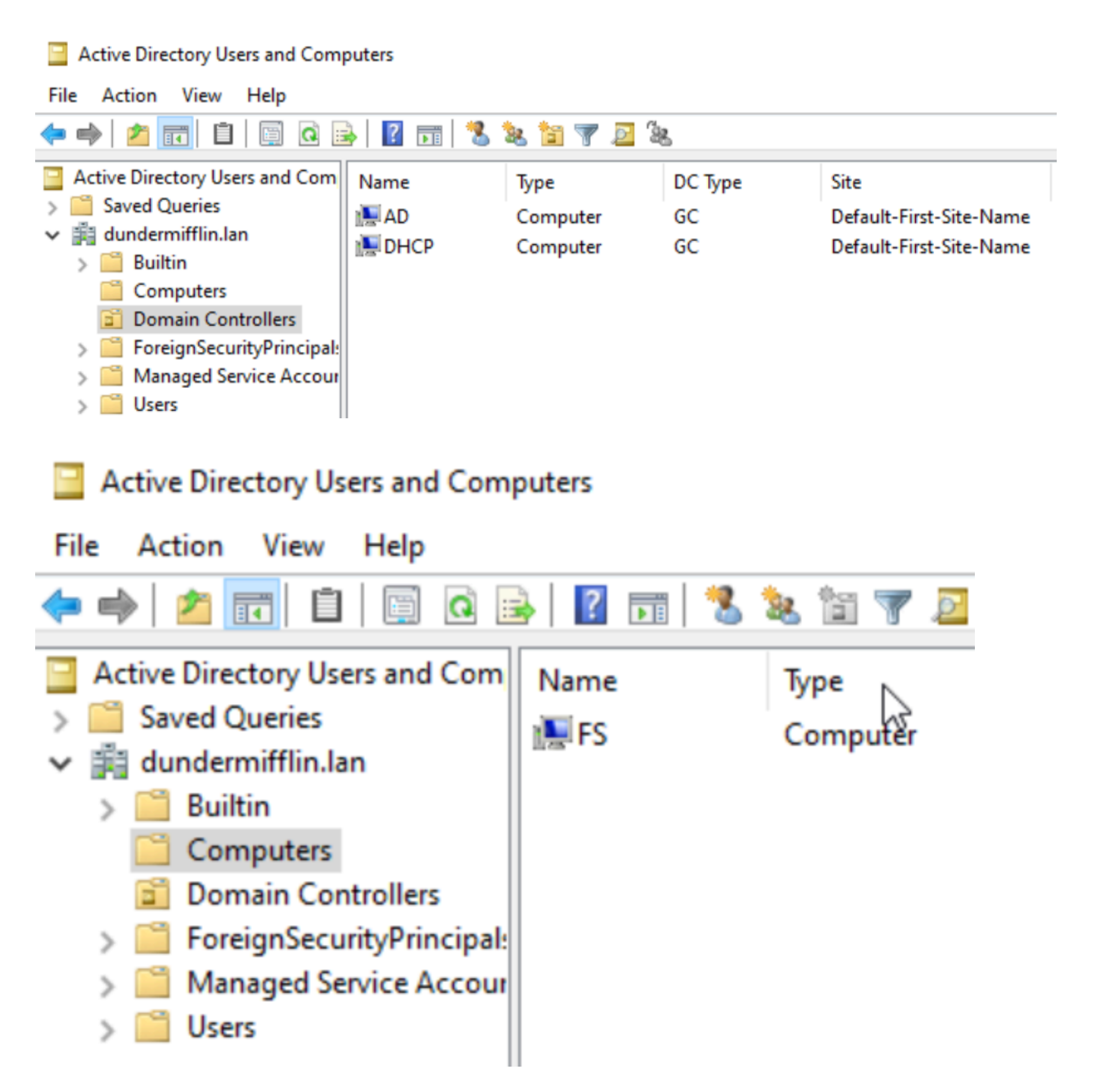

Et pour finir j'ai placé mes 7 clients dans le domaine.

### 3.2 - DNS

Je vais créer une zone de recherche inversée pour mes deux serveurs afin de pouvoir convertir l'ip de mon serveur en nom d'hôte.

| d N | Vew Zone Wizard                                                                                                    |                                                                                    |                                                                            | ×   |
|-----|----------------------------------------------------------------------------------------------------|------------------------------------------------------------------------------------|----------------------------------------------------------------------------|-----|
|     | Reverse Lookup Zone Name<br>A reverse lookup zone translates IP addresses into                                                                                                    | ) DNS names.                                                                       |                                                                            |     |
|     | To identify the reverse lookup zone, type the netw<br>Network ID:<br>192 .168 .2<br>The network ID is the portion of the IP address<br>network ID in its normal (not reversed) order.<br>If you use a zero in the network ID, it will appen<br>network ID 10 would create zone 10.in-addr.ar<br>zone 0.10.in-addr.arpa. | ork ID or the nam<br>es that belongs to<br>ar in the zone nam<br>pa, and network I | e of the zone.<br>this zone. Enter<br>ne. For example,<br>D 10.0 would cre | the |
|     | O Reverse lookup zone name:                                                                                                    |                                                                                    |                                                                            |     |
|     | 2. 168. 192.in-addr.arpa                                                                                                    |                                                                                    |                                                                            |     |
|     | <1                                                                                                    | Back Next                                                                          | > Can                                                                      | cel |

| New Re  | esource                | Record                     |                            |                        |                                |                 |                    | $\geq$ |
|---------|------------------------|----------------------------|----------------------------|------------------------|--------------------------------|-----------------|--------------------|--------|
| Pointer | r (PTR)                |                            |                            |                        |                                |                 |                    |        |
| Host    | IP Addre               | SS:                        |                            |                        |                                |                 |                    |        |
| 192.    | 168.2.1                |                            |                            |                        |                                |                 |                    |        |
| Fully   | qualified              | domain na                  | me (FQDN                   | <b>I)</b> :            |                                |                 |                    |        |
| 1.2.1   | (68.192.i              | n-addr.arp                 | a                          |                        |                                |                 |                    |        |
| Host    | name:                  |                            |                            |                        |                                |                 |                    |        |
| ad.du   | undermiff              | flin.lan                   |                            |                        |                                |                 | Browse             |        |
| Al na   | low any a<br>ame. This | authentica<br>s setting ap | ted user to<br>oplies only | update al<br>to DNS re | I DNS record<br>cords for a ne | s with<br>ew na | n the same<br>ame. |        |
|         |                        |                            |                            |                        |                                |                 |                    |        |

| ~                                                                        |                                  |                                                |                                            |           |
|--------------------------------------------------------------------------|----------------------------------|------------------------------------------------|--------------------------------------------|-----------|
| New Resource Record                                                      |                                  | × -                                            |                                            |           |
| Pointer (PTR)                                                            |                                  |                                                |                                            |           |
| Host IP Address:                                                         |                                  |                                                |                                            |           |
| 192.168.2.2                                                              |                                  |                                                |                                            |           |
| Fully qualified domain name (FQDN):                                      |                                  |                                                |                                            |           |
| 2.2.168.192.in-addr.arpa                                                 |                                  |                                                |                                            |           |
| Host name:                                                               |                                  |                                                |                                            |           |
| DHCP.dundermifflin.lan                                                   |                                  | Browse                                         |                                            |           |
|                                                                          |                                  | browse                                         |                                            |           |
|                                                                          | ОК                               | Cancel                                         |                                            |           |
| 🖁 DNS 🛛 🗌 Name                                                           |                                  | Туре                                           | Data                                       | Timestamp |
| AD                                                                       | parent folder)                   | Start of Authority (SOA)                       | [2], ad.dundermifflin.lan.,                | static    |
| > msdcs.dundermifflin                                                    | parent folder)                   | Name Server (NS)                               | dhcp.dundermifflin.lan.                    | static    |
| > 👸 dundermifflin.lan                                                    | parent folder)                   | Name Server (NS)                               | ad.dundermifflin.lan.                      | static    |
| ✓ ■ Reverse Lookup Zones 192.168.2                                       |                                  | Pointer (PTR)                                  | DHCP.dundermifflin.lan                     |           |
| 2.168.192.in-addr.arp                                                    |                                  |                                                | brief admicentinitian                      |           |
| Conditional Forwarders                                                   |                                  |                                                |                                            |           |
| 11                                                                       |                                  |                                                |                                            |           |
| S C:\Users\Administrator> nslookup 192.168.2.1<br>VS request time 2 out. |                                  |                                                |                                            |           |
| erver: UnKnown                                                           | C:\Users\Admin                   | istrator>ping dhcp                             |                                            |           |
| ame: ad.dundermifflin.lan<br>ddress: 192.168.2.1                         | Pinging dhcp.d<br>Reply from 192 | undermifflin.lan [192<br>.168.2.2: bytes=32 ti | .168.2.2] with 32 bytes<br>me=14ms TTL=128 | of data:  |
| 5 C:\Users\Administrator> nslookup 192.168.2.2                           | Reply from 192<br>Reply from 192 | .168.2.2: bytes=32 ti<br>.168.2.2: bytes=32 ti | me=5ms TTL=128<br>me=10ms TTL=128          |           |
| vs request timed out.<br>timeout was 2 seconds.<br>anver:                | Reply from 192                   | .168.2.2: bytes=32 ti                          | me=20ms TTL=128                            |           |
| Idress: ::1                                                              | Ping statistic                   | s for 192.168.2.2:                             |                                            |           |
| ame: DHCP.dundermifflin.lan<br>ddress: 192.168.2.2                       | Packets: S<br>Approximate ro     | ent = 4, Received = 4<br>und trip times in mil | , Lost = 0 (0% loss),<br>li-seconds:       |           |
|                                                                          | riinimum =                       | Sins, maximum = 20ms,                          | Average = 12ms                             |           |

PS C:\Users\Administrator>

15 \_\_\_\_\_

### 3.3 - Création des utilisateurs dans l'active directory

Je vais suivre la méthode AGLPD pour créer les utilisateurs concrètement ça donne ça :

Users  $\rightarrow$  GG  $\rightarrow$  GDL\_W (lecture et écriture)

Users  $\rightarrow$  GG  $\rightarrow$  GDL\_R (lecture seulement)

Lorsque je vais donner les permissions à la direction par exemple, pour pouvoir lire et modifier le dossier, dans les autorisations j'ajouterais le groupe "GDL\_Direction\_W" avec "lecture" et "modifier" de cocher. Comme ça on saura directement que les utilisateurs dans le groupe "GDL\_Direction\_W" pourront modifier le dossier. À l'inverse si on aurait voulu donner l'accès au dossier mais qu'en lecture seulement, on aurait ajouté le groupe "GDL\_Direction\_R" avec les autorisations de "lecture" de cocher.

|   | Active Directory Users and Computer | Name Typ                               |            |             |           | e                               |   | Description |
|---|-------------------------------------|----------------------------------------|------------|-------------|-----------|---------------------------------|---|-------------|
| > | Saved Queries                       | 💐 GDL_Direction_W Security Group - Dom |            |             |           |                                 |   |             |
| ~ | dundermittlin.lan                   | <u> 8</u> 6                            | G_Direct   | ion         | Sec       | urity Group - Global            |   |             |
|   | > Builtin                           | 8.0                                    | DL_Direc   | tion_R      | Sec       | urity Group - Domain Local      |   |             |
|   | > Computers                         | 🕹 N                                    | /lichael S | cott        | Use       | r                               |   |             |
|   | EoreignSecurityPrincipals           |                                        |            |             |           |                                 |   |             |
|   | Managed Service Accounts            |                                        | GDL_Dire   | ction_W P   | roperties |                                 | ? | ×           |
|   | Users                               |                                        | General    | Members     | Member (  | Managed By                      |   |             |
|   | V 🛱 Groups                          |                                        | General    | Membera     | Member C  | Manageu by                      |   |             |
|   | Direction                           |                                        | Membe      | rs:         |           |                                 |   |             |
|   | 📓 Comptabilite                      |                                        | Name       | Name        |           | Directory Domain Services Folde | r |             |
|   | 📓 Informatique                      |                                        | \$8.G      | G Direction | dunderr   | mifflin lan/Groups/Direction    |   |             |
|   | 🖬 RH                                |                                        |            |             |           |                                 |   |             |
|   |                                     |                                        |            |             |           |                                 |   |             |
|   |                                     |                                        |            |             |           |                                 |   |             |
|   |                                     |                                        |            |             |           |                                 |   |             |
|   |                                     |                                        |            |             |           |                                 |   |             |
|   |                                     |                                        |            |             |           |                                 |   |             |
|   |                                     |                                        |            |             |           |                                 |   |             |
|   |                                     |                                        |            |             |           |                                 |   |             |
|   |                                     |                                        |            |             |           |                                 |   |             |
|   |                                     |                                        |            |             |           |                                 |   |             |
|   |                                     |                                        |            |             |           |                                 |   |             |
|   |                                     |                                        |            |             |           |                                 |   |             |
|   |                                     |                                        |            |             |           |                                 |   |             |
|   |                                     |                                        | Ad         | I <b>G</b>  | Remove    |                                 |   |             |
|   |                                     |                                        |            |             |           |                                 |   |             |
|   |                                     |                                        |            |             | Г         | OK Cancel                       |   | Apply       |
|   |                                     |                                        |            |             | L         | Cancel                          |   | лфріу       |
|   | I                                   |                                        |            |             |           |                                 |   |             |

Je vais aussi ajouter les droits administrateurs au groupe de la direction "GG\_Direction" afin que l'utilisateur Michael Scott puisse avoir tous les droits.

| GG_Direction P                               | roperti             | ies                                   |                                                          |                        | ?        | ×     |
|----------------------------------------------|---------------------|---------------------------------------|----------------------------------------------------------|------------------------|----------|-------|
| General Memb                                 | bers                | Member Of                             | Managed By                                               |                        |          |       |
| Member of:                                   |                     |                                       |                                                          |                        |          |       |
| Name                                         |                     | Active Dir                            | ectory Domain S                                          | ervices Folde          | er       |       |
| Domain Adm<br>GDL_Direction<br>GDL_Direction | ins<br>on_R<br>on_W | dundermif<br>dundermif<br>dundermif   | flin.lan/Users<br>flin.lan/Groups/I<br>flin.lan/Groups/I | Direction<br>Direction |          |       |
| Add<br>This list display<br>in the Global C  | ys only<br>Catalog, | Remove<br>groups from<br>, such as un | the current dom<br>iversal groups.                       | ain and grou           | ps maint | ained |
|                                              |                     |                                       | OK                                                       | Cancel                 | ٨        |       |

### 3.4 - Installation de AD FS sur le Serveur FS

Je commence par installer les rôles et fonctionnalités AD FS.

| 🚡 Add Roles and Features Wizard                                                              |                                                                                                    | – 🗆 X                                                                                                    |           |
|----------------------------------------------------------------------------------------------|----------------------------------------------------------------------------------------------------|----------------------------------------------------------------------------------------------------|-----------|
| Select server roles                                                                          | N                                                                                                    | DESTINATION SERVER<br>FS.dundermiffin.Jan                                                                                                    |           |
| Before You Begin                                                                             | Select one or more roles to install on the selected server.                                                                                                    | 🔁 Add Roles and Features Wizard                                                                                                    | ×         |
| Installation Type<br>Server Selection<br>Server Roles<br>Features<br>Confirmation<br>Results | Active Directory Lightweight Directory Services         Active Directory Rights Management Services         Device Health Attestation         DHCP Server         DNS Server (Installed)         Fax Server         File and Storage Services (1 of 12 installed)         File and Storage Services         File and Storage Services         DFS Namespaces         DFS Replication         File Server Resource Manager         File Server VSS Agent Service         ISCSI Target Storage Provider (VDS and VSS)         Server for NFS         Work Folders | Add features that are required for DFS Namespace.         You cannot install DFS Namespaces unless the following role services or features are also installed. <ul> <li>File and Storage Services</li> <li>File and iSCSI Services</li> <li>File Server</li> <li>Remote Server Administration Tools</li> <li>Role Administration Tools</li> <li>File Services Tools</li> <li>[Tools] DFS Management Tools</li> </ul> Include management tools (if applicable) | s?<br>cel |
|                                                                                              | < Previous Next :                                                                                                    | Install Cancel                                                                                                    |           |

### 3.5 - Création du partage commun et du partage personnel caché

Le **dossier commun** s'appelle **"Bureautique**" et le **dossier caché** s'appelle **"Administration**".

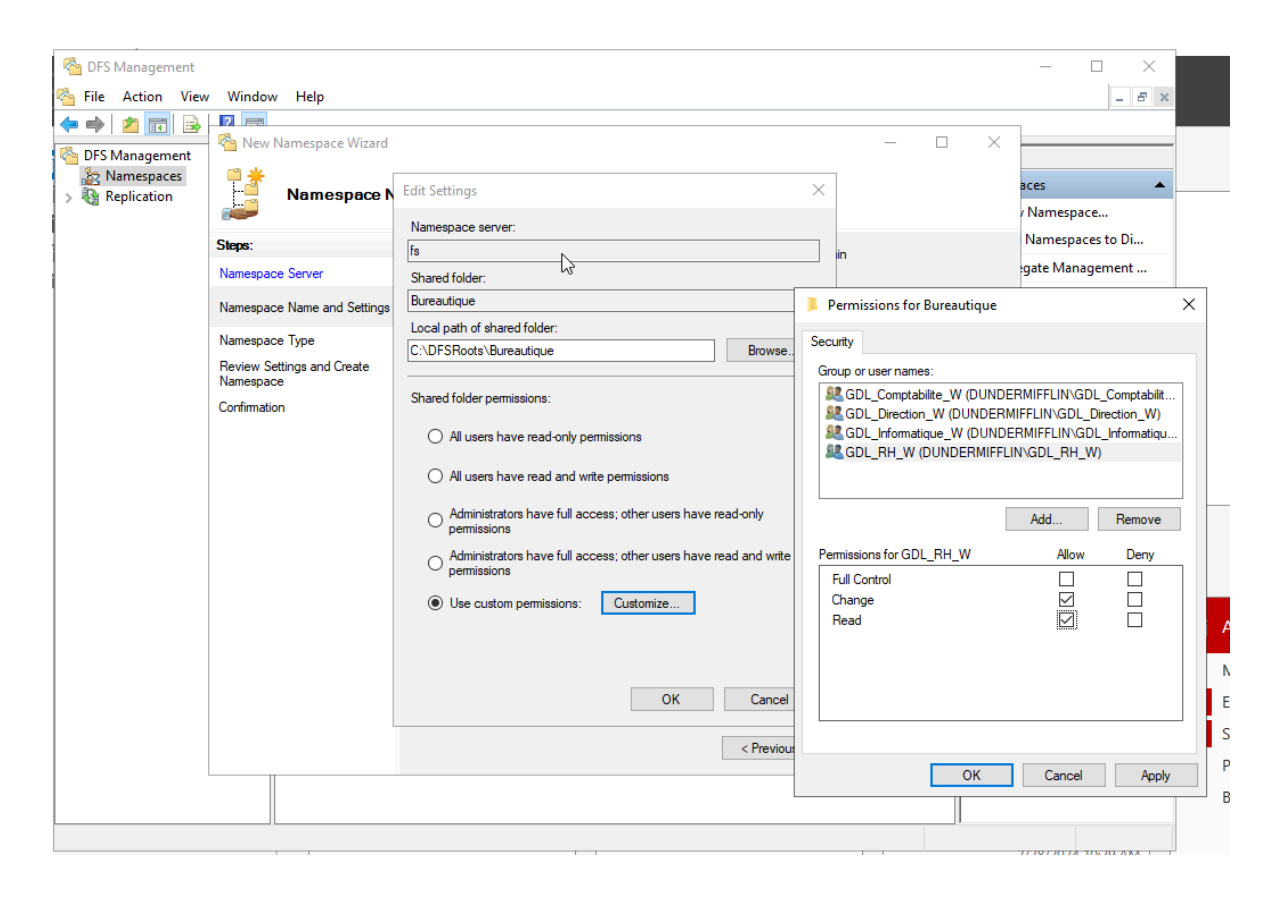

| ፼ <u></u> ] ∅                  |                                                                                              |                                 |                  |
|--------------------------------|----------------------------------------------------------------------------------------------|---------------------------------|------------------|
| Best match                     |                                                                                              |                                 |                  |
| \\dundermifflin.lan\bureautiqu | Je                                                                                           |                                 |                  |
|                                |                                                                                              |                                 |                  |
|                                |                                                                                              |                                 |                  |
|                                |                                                                                              |                                 |                  |
|                                |                                                                                              |                                 |                  |
|                                |                                                                                              |                                 |                  |
|                                |                                                                                              |                                 |                  |
|                                |                                                                                              |                                 |                  |
|                                |                                                                                              |                                 |                  |
|                                |                                                                                              |                                 |                  |
|                                |                                                                                              |                                 |                  |
|                                |                                                                                              |                                 |                  |
|                                |                                                                                              |                                 |                  |
|                                | ) 🖽 💽 🗖 📥 🛸                                                                                  |                                 |                  |
|                                |                                                                                              |                                 |                  |
|                                |                                                                                              |                                 |                  |
| - 🌇 New Namespace Wizard       |                                                                                              | - 🗆 X                           |                  |
|                                | Edit Settings                                                                                | ×                               | aces 🔺           |
|                                | N                                                                                            |                                 | / Namespace      |
| Steps:                         | fs                                                                                           | in                              | Namespaces to Di |
| Namespace Server               | Shared folder:                                                                               |                                 | gate Management  |
| Namespace Name and Settings    | Administration                                                                               | Permissions for Administration  | ×                |
| Namespace Type                 | Local path of shared folder:                                                                 | Convitu                         |                  |
| Review Settings and Create     | C:\DFSRoots\Administration                                                                   | Group of upor parmon:           |                  |
| Namespace                      | Shared folder nemissions:                                                                    | GDL Direction W (DUNDERMIFFLIN) | GDL Direction W) |
| Confirmation                   |                                                                                              |                                 |                  |
|                                | <ul> <li>All users have read-only permissions</li> </ul>                                     |                                 |                  |
|                                | O All users have read and write permissions                                                  |                                 |                  |
|                                | <ul> <li>Administrators have full access; other users have read-or</li> </ul>                | Add                             | Permayo          |
|                                | permissions                                                                                  | Permissions for                 | Remove           |
|                                | <ul> <li>Administrators have full access; other users have read a<br/>permissions</li> </ul> | GDL_Direction_W                 | Allow Deny       |
|                                | Use custom permissions:     Qustomize                                                        | Full Control<br>Change          |                  |
|                                |                                                                                              | Read                            |                  |
|                                |                                                                                              |                                 |                  |
|                                |                                                                                              |                                 |                  |
|                                | ОК                                                                                           |                                 |                  |
|                                |                                                                                              |                                 |                  |
|                                |                                                                                              | OK C                            | ancel Apply      |
|                                |                                                                                              |                                 | , the last       |

Le directeur "Michael Scott" se trouve dans le groupe "GDL\_Direction\_W".

Étant donné que je n'ai pas encore fait de réplication, si le serveur FS n'est plus fonctionnel l'accès à ses dossier ne sera plus possible.

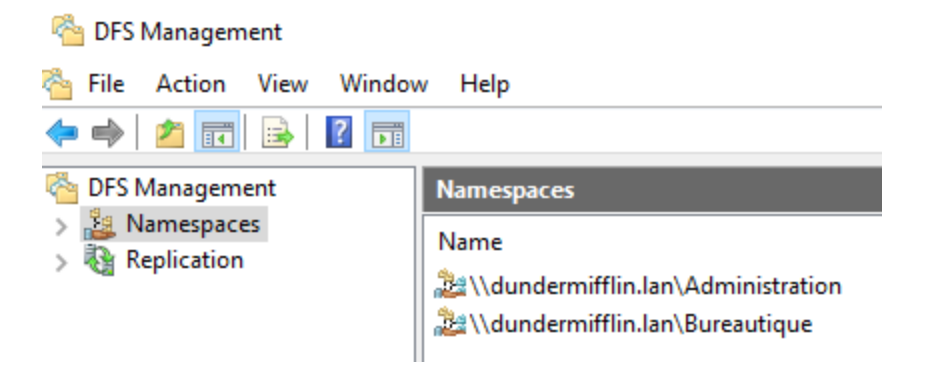

Maintenant on peut voir que sur mon client numéro 2, je peux créer un dossier dans le partage commun et je ne peux pas accéder au partage caché.

| □         □         □         □ |   |      |   |               |                  |       |  |  |  |  |   |
|---------------------------------|---|------|---|---------------|------------------|-------|--|--|--|--|---|
| File Home Share View            |   |      |   |               |                  |       |  |  |  |  |   |
|                                 |   |      |   |               |                  |       |  |  |  |  | Q |
|                                 |   | Name |   | Date modified | Туре             | Size  |  |  |  |  |   |
| 📌 Quick access                  |   |      |   |               |                  |       |  |  |  |  |   |
| Desktop                         | * |      |   |               | This folder is e | mpty. |  |  |  |  |   |
| 👆 Downloads                     | * |      |   |               |                  |       |  |  |  |  |   |
| Documents                       | * |      |   |               |                  |       |  |  |  |  |   |
| E Pictures                      | * |      | 3 |               |                  |       |  |  |  |  |   |
| 👌 Music                         |   |      |   |               |                  |       |  |  |  |  |   |
| 📑 Videos                        |   |      |   |               |                  |       |  |  |  |  |   |
| ConeDrive                       |   |      |   |               |                  |       |  |  |  |  |   |
| 💻 This PC                       |   |      |   |               |                  |       |  |  |  |  |   |
| 💣 Network                       |   |      |   |               |                  |       |  |  |  |  |   |
|                                 |   |      |   |               |                  |       |  |  |  |  |   |
|                                 |   |      |   |               |                  |       |  |  |  |  |   |
|                                 |   |      |   |               |                  |       |  |  |  |  |   |
|                                 |   |      |   |               |                  |       |  |  |  |  |   |
|                                 |   |      |   |               |                  |       |  |  |  |  |   |
|                                 |   |      |   |               |                  |       |  |  |  |  |   |
|                                 |   |      |   |               |                  |       |  |  |  |  |   |
| 0 items                         |   |      |   |               |                  |       |  |  |  |  |   |

| 💂   📝 📙 🔻   burea                                   | utique                                  |                              |                   |             |      |     | _                  | ×   |
|-----------------------------------------------------|-----------------------------------------|------------------------------|-------------------|-------------|------|-----|--------------------|-----|
| File Home                                           | are View                                |                              |                   |             |      |     |                    | ~ 🕐 |
| ← → ~ ↑                                             | Network > dunder                        | nifflin.lan > bureautique >  |                   |             |      | ~ Ō | Search bureautique | P   |
|                                                     | Name                                    | ^                            | Date modified     | Туре        | Size |     |                    |     |
| 🖈 Quick access                                      | client2                                 | 7                            | 2/26/2024 9:09 AM | File folder |      |     |                    |     |
| Desktop                                             | *                                       |                              |                   |             |      |     |                    |     |
| Documents                                           | Я<br>                                   |                              |                   |             |      |     |                    |     |
| Pictures                                            | *                                       |                              |                   |             |      |     |                    |     |
| Music                                               |                                         |                              |                   |             |      |     |                    |     |
| Videos                                              |                                         |                              |                   |             |      |     |                    |     |
| i OneDrive                                          |                                         |                              |                   |             |      |     |                    |     |
| 💻 This PC                                           |                                         |                              |                   |             |      |     |                    |     |
| 🔿 Network                                           |                                         |                              |                   |             |      |     |                    |     |
|                                                     |                                         |                              | abo               |             |      |     |                    |     |
| Them Themselecte                                    | u                                       |                              |                   |             |      |     |                    |     |
| E Network Error                                     | an reset quickly an                     | er tile OS thar expires.     | ×                 |             |      |     |                    |     |
| windows cannot a                                    | ccess \\dundern                         | nittiin.ian\Administrat      | lion              |             |      |     |                    |     |
| You do not have permiss<br>network administrator to | ion to access \\dund<br>request access. | ermifflin.lan\Administratior | n. Contact your   |             |      |     |                    |     |
| For more information ab                             | out permissions, see                    | Windows Help and Support     | a<br>             | с<br>1      |      |     |                    |     |
|                                                     |                                         |                              | Close             | L.          |      |     |                    |     |

A l'inverse je peux le faire avec mon client 1 car il fait partie de la direction.

Mais à ce moment-là j'ai eu un problème car le dossier n'était pas caché car on pouvait le voir depuis le serveur fs directement.

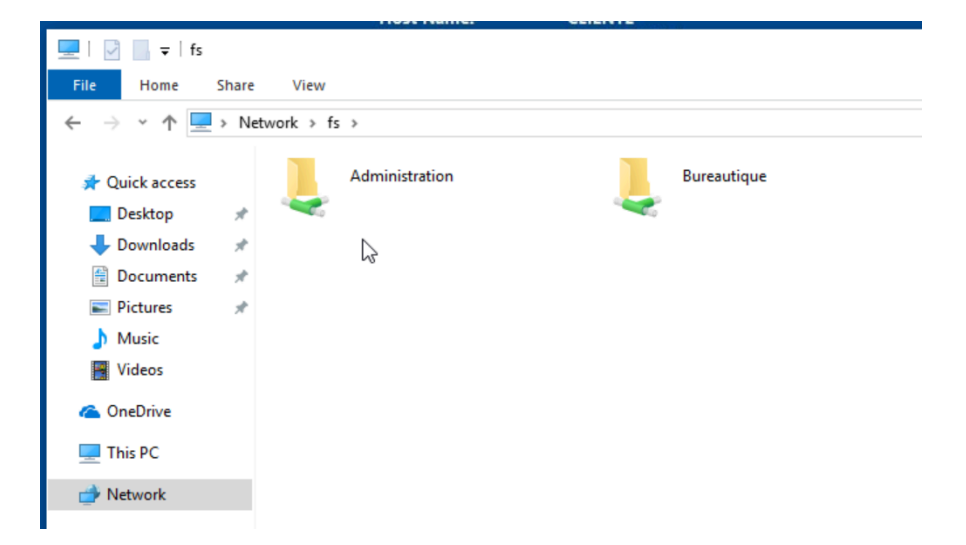

Donc j'ai recréé le dossier mais en ajoutant un \$ à la fin.

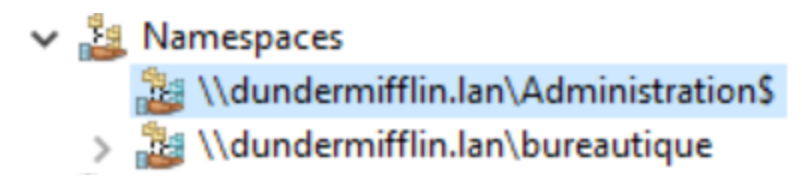

Maintenant je vais ajouter les lecteurs réseau sur un client par gpo.

### 3.6 - Ajout de ces lecteurs réseau par GPO

Lecteur Administration :

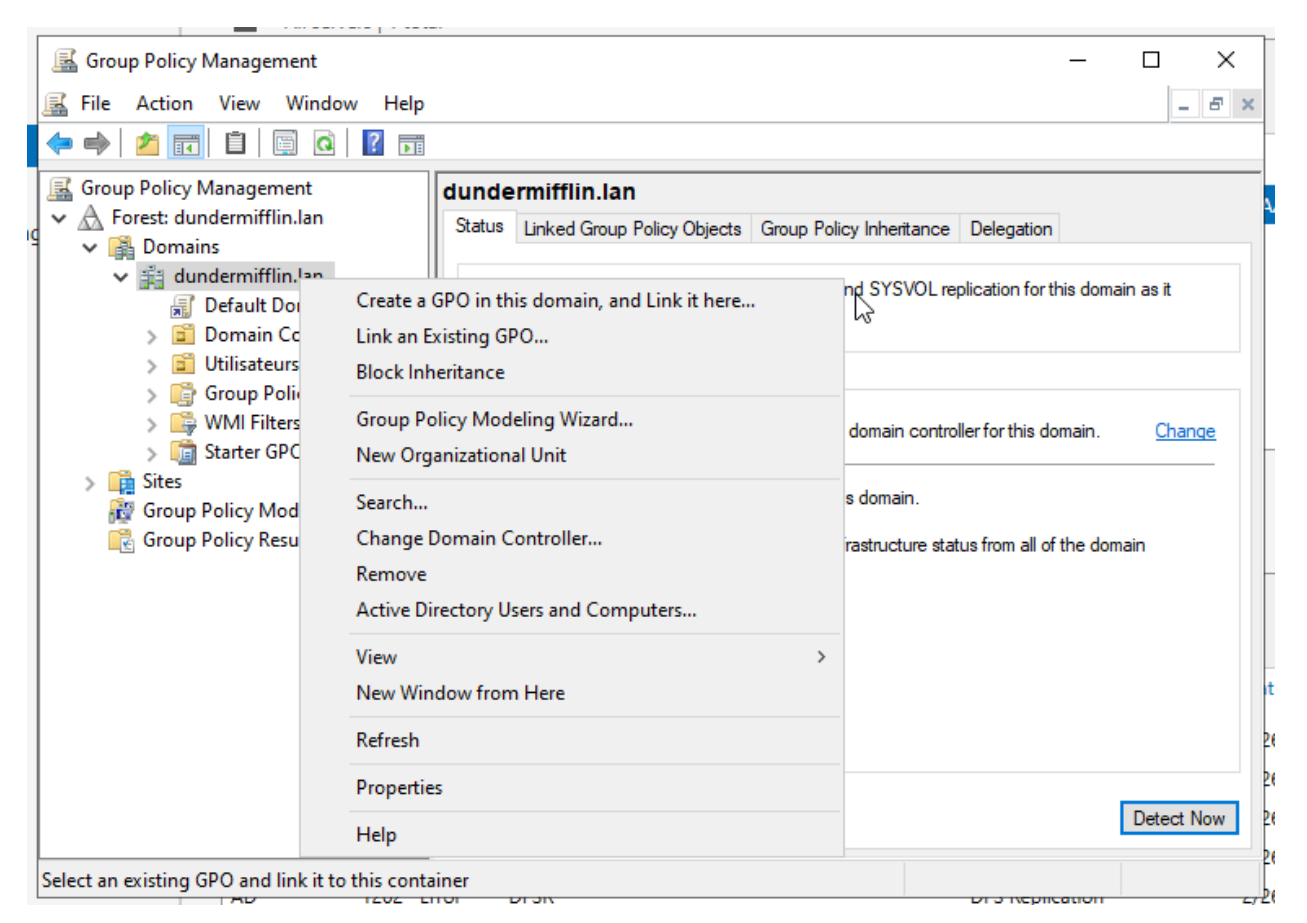

|                                                                                                    | 1                                                                                                    |                                                                                                    |
|----------------------------------------------------------------------------------------------------|----------------------------------------------------------------------------------------------------|----------------------------------------------------------------------------------------------------|
| 📓 Group Policy Management                                                                                                    |                                                                                                    | - 🗆 ×                                                                                                    |
| 📓 File Action View Wind                                                                                                    | w Help                                                                                                    | - 5                                                                                                    |
| 🧢 🔿 🙍 🔚 💼 🙆                                                                                                    |                                                                                                    |                                                                                                    |
| <ul> <li>Group Policy Management</li> <li>✓ A Forest: dundermiffin.lan</li> <li>✓ Domains</li> <li>✓ dundermiffin.lan</li> <li>✓ Domain Contro</li> <li>&gt; <ul> <li>○ Domain Contro</li> <li>&gt; <ul> <li>○ Domain Contro</li> <li>○ Utilisateurs</li> <li>○ Group Policy O</li> <li>○ WMI Filters</li> <li>○ States</li> <li>Ø Group Policy Modeling</li> <li>○ Group Policy Results</li> <li>○ Group Policy Results</li> </ul> </li> </ul></li></ul> | dundermifflin.lan         Status       Linked Group Policy Objects       Group Policy Inheritance         This page shows the status of Active Directory and SYSVOL repliced relates to Group Policy.       New GPO       X         Name: | Delegation<br>ication for this domain as it<br>er for this domain. <u>Change</u><br>s from all of the domain<br>Detect Now |

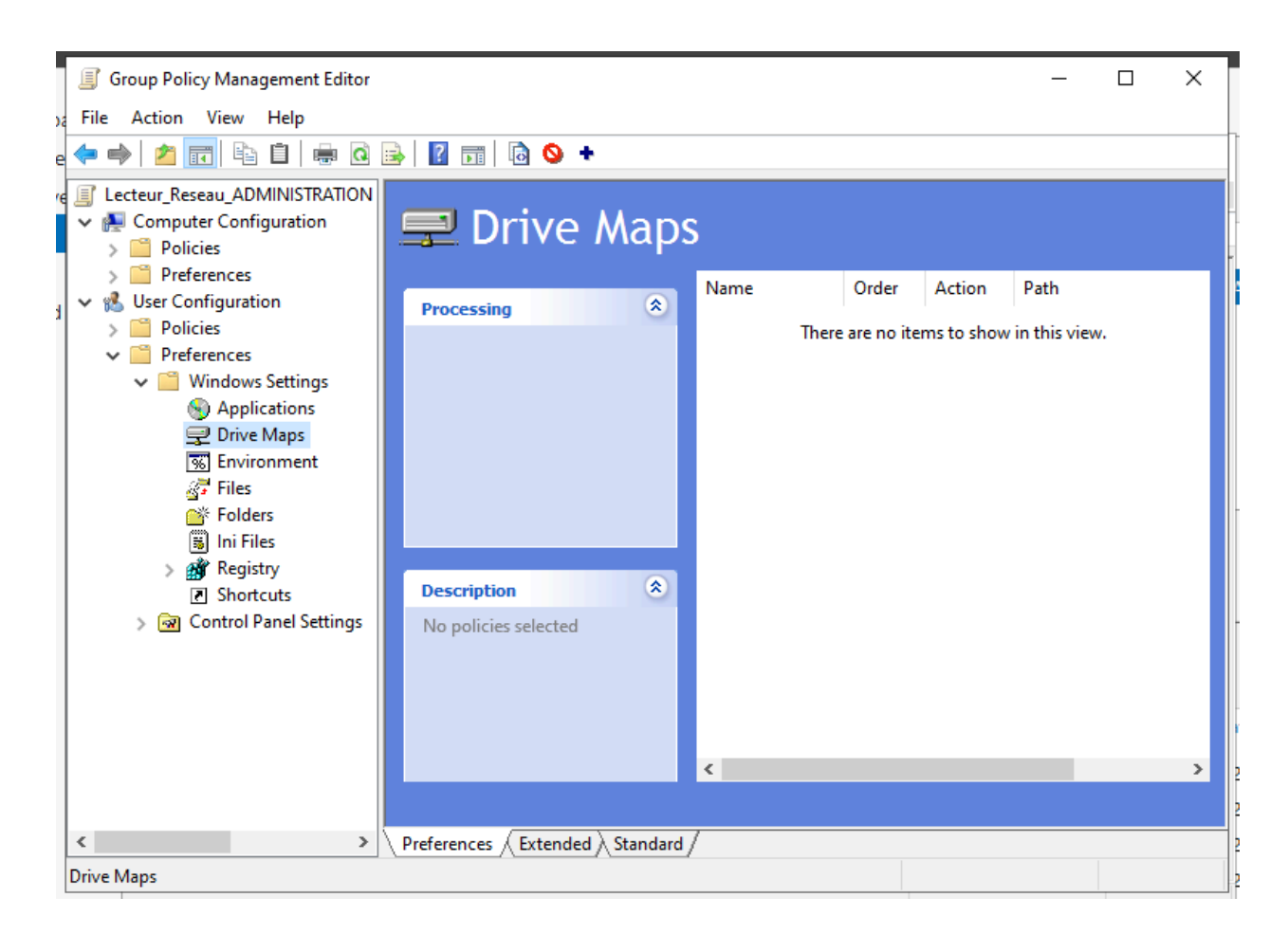

| New Drive Propertie                                                    | s X                                                                            |  |  |  |  |  |  |  |  |  |  |
|------------------------------------------------------------------------|--------------------------------------------------------------------------------|--|--|--|--|--|--|--|--|--|--|
| General Common                                                         |                                                                                |  |  |  |  |  |  |  |  |  |  |
| Action:                                                                | Update ~                                                                       |  |  |  |  |  |  |  |  |  |  |
| Location:                                                              | \\dundermiffin.lan\administration\$                                            |  |  |  |  |  |  |  |  |  |  |
| Reconnect: 🗹                                                           | Label as: Administration                                                       |  |  |  |  |  |  |  |  |  |  |
| Drive Letter                                                           | Drive Letter<br>○ Use first available, starting at:                            |  |  |  |  |  |  |  |  |  |  |
| Connect as (option                                                     | nal)                                                                           |  |  |  |  |  |  |  |  |  |  |
| User name:                                                             |                                                                                |  |  |  |  |  |  |  |  |  |  |
| Password:                                                              | Confirm password:                                                              |  |  |  |  |  |  |  |  |  |  |
| Hide/Show this driv<br>No change<br>Hide this drive<br>Show this drive | Ve Hide/Show all drives<br>No change<br>Hide all drives<br>Ve  Show all drives |  |  |  |  |  |  |  |  |  |  |
| 0                                                                      | K Cancel Apply Help                                                            |  |  |  |  |  |  |  |  |  |  |

Et ici j'ai autorisé l'accès à cette gpo au groupe de la direction pour que seul la direction puisse avoir accès à ce lecteur réseau depuis l'explorateur de fichiers. Ainsi, pour les autres services il sera caché.

| F                             | Gr | ou | p Po  | olicy Mana | agement                  | Le  | cteu                                                          | r_Res      | eau_AD       | MINIST       | RATION          |                |                    |                   |  |  |
|-------------------------------|----|----|-------|------------|--------------------------|-----|---------------------------------------------------------------|------------|--------------|--------------|-----------------|----------------|--------------------|-------------------|--|--|
| ~                             | A  | Fo | orest | t: dunderr | mifflin.lan              | So  | соре                                                          | Details    | Settings     | Delegation   | n               |                |                    |                   |  |  |
|                               | ~  |    | b Do  | omains     |                          | L   | inks                                                          |            | 2            | -            |                 |                |                    |                   |  |  |
|                               |    | ~  |       | dunderr    | mifflin.lan              |     | isplay l                                                      | inks in th | nis location | .            |                 |                |                    |                   |  |  |
| Default Domain Policy         |    |    |       |            |                          |     | dundemifflin.lan                                              |            |              |              |                 |                |                    |                   |  |  |
| Lecteur_Reseau_ADMINISTRATION |    |    |       |            |                          |     | The following sites, domains, and OUs are linked to this GPO: |            |              |              |                 |                |                    |                   |  |  |
|                               |    |    | ~     | Dom        | hain Controllers         |     | Locati                                                        | on         | ^            |              |                 | Enforced       | Link Enabled       | Path              |  |  |
|                               |    |    | 2     | Grou       | ups<br>un Policy Obiosts |     | fill dur                                                      | ndermiffli | n lan        |              | 2               | No             | Yes                | dundermifflin lan |  |  |
|                               |    |    | 2     | Grou       | L Filters                | 111 | a du                                                          | idenninii  | 1.idit       |              |                 |                | 163                | dunderminintian   |  |  |
|                               |    |    | 2     | Start      | ter GDOc                 |     |                                                               |            |              |              |                 |                |                    |                   |  |  |
|                               |    |    | L Sa  | tec        |                          |     |                                                               |            |              |              |                 |                |                    |                   |  |  |
|                               |    |    | G     | roun Polic | v Modeling               |     |                                                               |            |              |              |                 |                |                    |                   |  |  |
|                               |    |    | G     | roup Polic | v Results                |     |                                                               |            |              |              |                 |                |                    |                   |  |  |
|                               |    | -0 | -     |            |                          |     |                                                               |            |              |              |                 |                |                    |                   |  |  |
|                               |    |    |       |            |                          |     |                                                               |            |              |              |                 |                |                    |                   |  |  |
|                               |    |    |       |            |                          |     |                                                               |            |              |              |                 |                |                    |                   |  |  |
|                               |    |    |       |            |                          |     |                                                               |            |              |              |                 |                |                    |                   |  |  |
|                               |    |    |       |            |                          |     |                                                               |            |              |              |                 |                |                    |                   |  |  |
|                               |    |    |       |            |                          |     |                                                               |            |              |              |                 |                |                    |                   |  |  |
|                               |    |    |       |            |                          | s   | ecuri                                                         | v Filter   | ina          |              |                 |                |                    |                   |  |  |
|                               |    |    |       |            |                          | П   | he sett                                                       | ings in th | nis GPO ca   | n only apply | to the followin |                | rs and computers:  |                   |  |  |
|                               |    |    |       |            |                          |     |                                                               | inge in d  |              | i ony uppy   | ^               | ig groupa, dao | re, and computers. |                   |  |  |
|                               |    |    |       |            |                          |     | Name                                                          |            |              |              |                 |                |                    |                   |  |  |
|                               |    |    |       |            |                          |     | Se GG                                                         | _Directio  | on (DUNDE    | RMIFFLIN     | \GG_Direction   | )              |                    |                   |  |  |
|                               |    |    |       |            |                          |     |                                                               |            |              |              |                 |                |                    |                   |  |  |

Et je créer la même gpo pour le lecteur "Bureautique" mais cette fois en donnant l'accès à tous les services.

| New Drive Properties       ×         General Common          Image: Second Second Secon |                                  |  |
|----------------------------------------------------------------------------------------------------|----------------------------------|--|
| General Common                                                                                                    |                                  |  |
| Action:                                                                                                    | Update $\checkmark$              |  |
| Location:                                                                                                    | \\dundermifflin.lan\bureautique  |  |
| Reconnect:  Label as: Bureautique Drive Letter O Use first available, starting at:  Use:  G V                                                                                                    |                                  |  |
| Drive Letter                                                                                                    |                                  |  |
| Connect as (optio                                                                                                    | lable, starting at: ● Use: 🖳 G 🗸 |  |
| User name:                                                                                                    |                                  |  |
| Password:                                                                                                    | Confirm password:                |  |
| Hide/Show this dr<br>No change<br>Hide this driv<br>Show this driv                                                                                                    | e O Hide /Show all drives        |  |
| 0                                                                                                    | K Cancel Apply Help              |  |

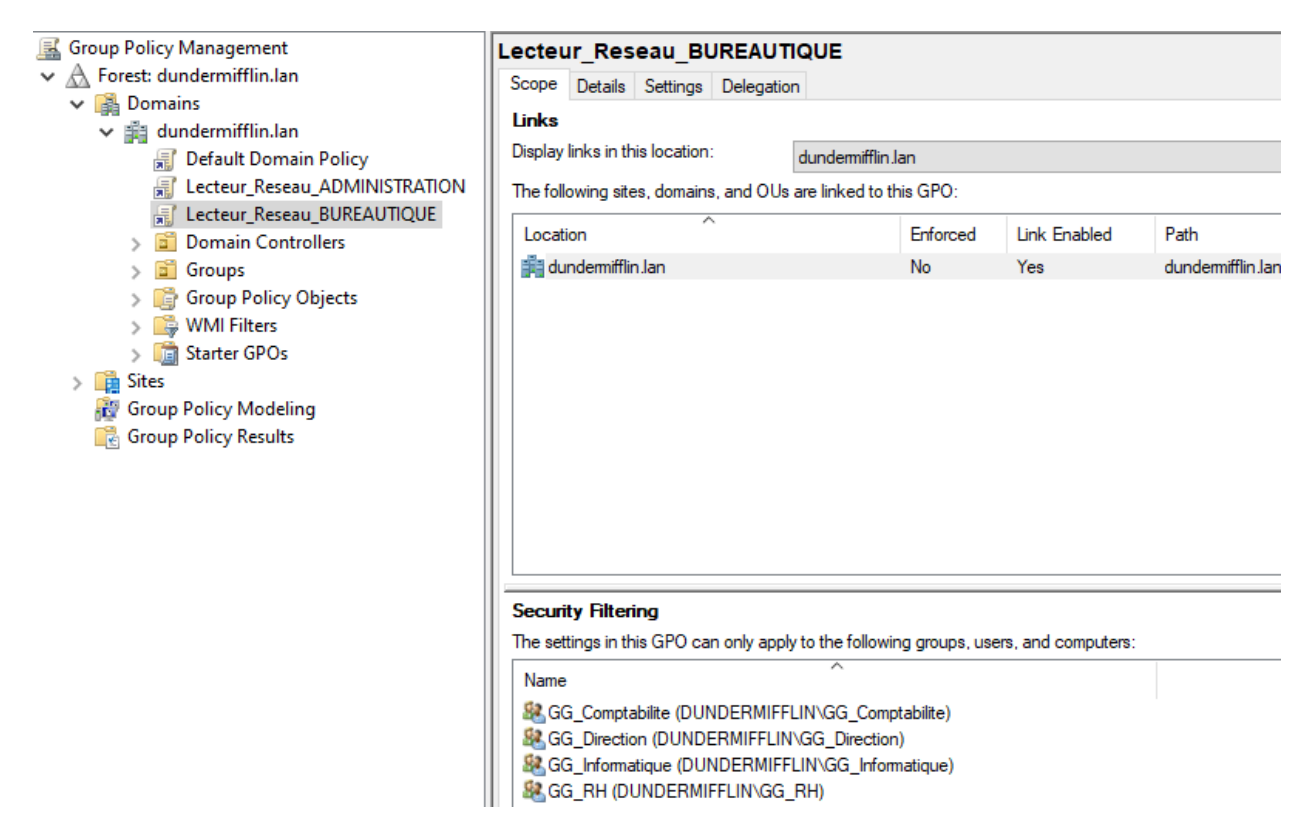

Et pour finir un gpupdate /force sur mes clients pour vérifier.

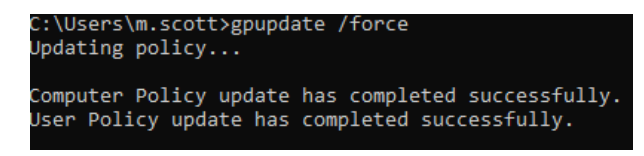

|  | Client de la dire | ction |  |
|--|-------------------|-------|--|
|--|-------------------|-------|--|

| 💻   📝 📗 🖛   This PC |                                                                                                 |     | -              | - 0 | ×           |
|---------------------|-------------------------------------------------------------------------------------------------|-----|----------------|-----|-------------|
| File Computer       | iew                                                                                             |     |                |     | ~ 🕐         |
| ← → ~ ↑ 💻 > T       | nis PC                                                                                          | ~ 0 | Search This PC |     | P           |
| Quick access        | V Folders (7)                                                                                   |     |                |     |             |
| Desktop             | 3D Objects Desktop Documents                                                                    |     |                |     |             |
| Documents           | Downloads Music Pictures                                                                        |     |                |     |             |
| Music Videos        | Videos                                                                                          |     |                |     |             |
| ConeDrive           | V Devices and drives (2)                                                                        |     |                |     |             |
| This PC Network     | Floppy Disk Drive (A:)<br>25.1 GB free of 39.9 GB                                               |     |                |     |             |
|                     | V Network locations (2)                                                                         |     |                |     |             |
|                     | Administration (F-) Bureautique (G:)<br>89.3 GB free of 99.3 GB 89.3 GB 89.3 GB free of 99.3 GB |     |                |     |             |
|                     |                                                                                                 |     |                |     |             |
|                     |                                                                                                 |     |                |     |             |
| 11 items            |                                                                                                 |     |                |     | == <b>=</b> |

### 3.7 - Configuration du DHCP

Je commence par installer le rôle dhcp sur mon serveur dhcp.

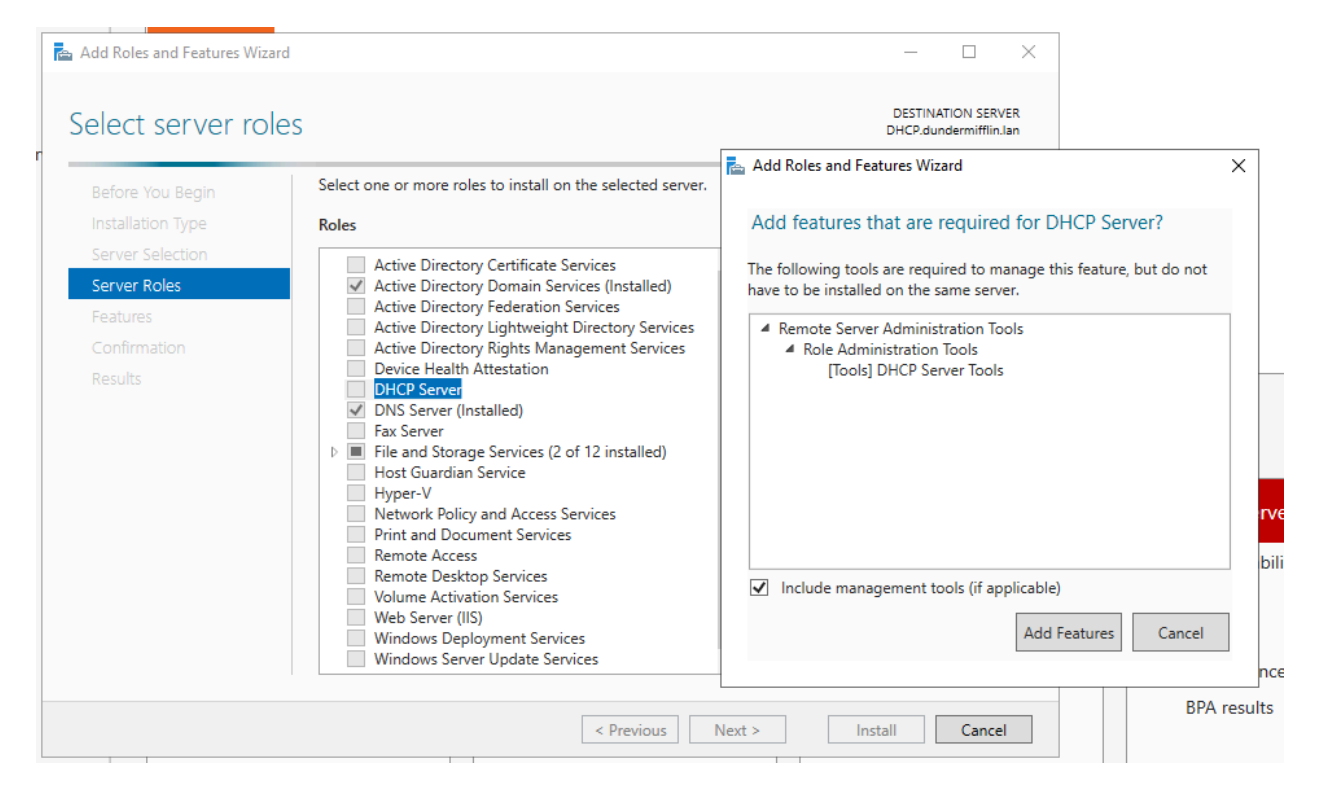

Et après je configure mes étendues dhcp en fonction des vlans, je n'en fait pas pour celui des serveurs car un serveur doit avoir une adresse IP physique.

| Scope Name                       |                                                                   |                    |                        | 10 |
|----------------------------------|-------------------------------------------------------------------|--------------------|------------------------|----|
| You have to pr<br>a description. | ovide an identifying scope name                                   | e. You also have   | the option of providir |    |
| Type a name a                    | nd description for this scope. This is to be used on your network | his information he | lps you quickly identi | fy |
| Name:                            | VLAN_10                                                           |                    |                        |    |
| Description:                     | Direction                                                         |                    |                        |    |
|                                  | ,                                                                 |                    |                        |    |
|                                  |                                                                   |                    |                        |    |
|                                  |                                                                   |                    |                        |    |
|                                  |                                                                   |                    |                        |    |
|                                  |                                                                   |                    |                        |    |
|                                  |                                                                   |                    |                        |    |
|                                  |                                                                   |                    |                        |    |

| lew Scope Wizard                        |                                                             |        |
|-----------------------------------------|-------------------------------------------------------------|--------|
| IP Address Range<br>You define the scop | e address range by identifying a set of consecutive IP addr | esses. |
| Configuration settings                  | for DHCP Server                                             |        |
| Enter the range of a                    | Idresses that the scope distributes.                        |        |
| Start IP address:                       | 192.168.10.1                                                |        |
| End IP address:                         | 192.168.10.6                                                |        |
| Configuration settings                  | that propagate to DHCP Client                               |        |
| Length:                                 | 29                                                          |        |
| Subnet mask:                            | 255 . 255 . 255 . 248                                       |        |
|                                         |                                                             |        |
|                                         |                                                             |        |
|                                         |                                                             |        |
|                                         | < Back Next >                                               | Cancel |

Et maintenant je vais exclure l'adresse "192.168.10.6" qui est l'adresse IP de l'interface virtuelle du sous-réseau du vlan 10 de mon routeur.

| Č   | erver. A delay is the tim<br>DHCPOFFER message.        | e duration by which th                          | he server will delay the transmission of a       | Ah<br>A |
|-----|--------------------------------------------------------|-------------------------------------------------|--------------------------------------------------|---------|
| a I | Type the IP address ranged<br>address, type an address | ge that you want to es<br>in Start IP address o | xclude. If you want to exclude a single<br>only. |         |
| s   | Start IP address:                                      | End IP address:                                 | . Add                                            |         |
| E   | Excluded address range:                                |                                                 |                                                  |         |
|     | Address 192.168.10.6                                   |                                                 | Remove                                           |         |
|     |                                                        |                                                 | Subnet delay in milli second:                    |         |
|     |                                                        |                                                 |                                                  |         |
|     |                                                        |                                                 |                                                  |         |

Ici j'ajoute l'adresse ip de mon routeur.

| <b>Router (Default Gatewa</b><br>You can specify the rou | <b>y)</b><br>ters, or default gatew                   | ays, to be distribut | ed by this scope. | Ľ |
|----------------------------------------------------------|-------------------------------------------------------|----------------------|-------------------|---|
| To add an IP address fo                                  | r a router used by cli<br>Add<br>Remove<br>Up<br>Down | ents, enter the add  | lress below.      |   |
|                                                          |                                                       |                      |                   |   |

Avant de tester il faut que j'aille sur l'interface virtuelle du vlan 10 sur le routeur donc fa0/1.2 et que je tape cette commande "ip helper-address 192.168.2.2" qui va rediriger les paquets vers une adresse IP.

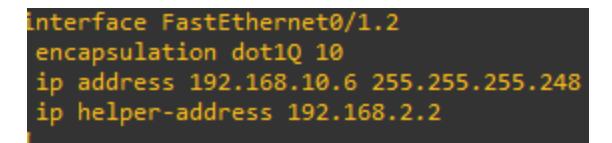

Et je teste sur un client du vlan 10 si il prends bien une ip automatiquement avec cette commande.

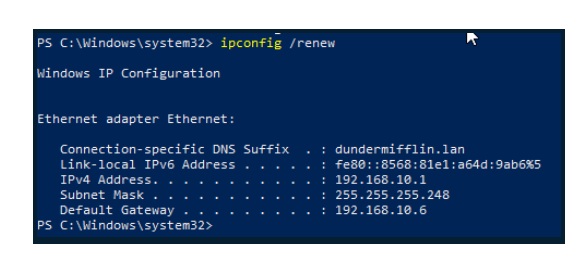

ipconfig /renew

Je vais faire la même manipulation pour le vlan 30.

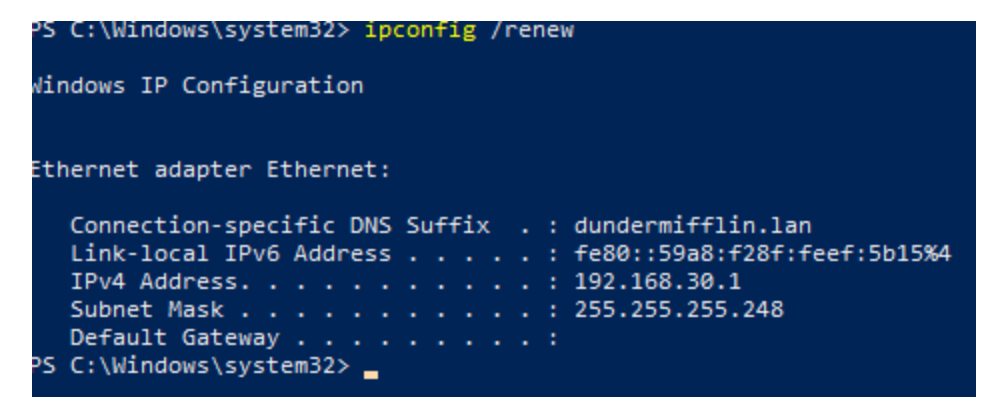

Mon dhcp est bien fonctionnel pour le vlan 30 du site 1.

```
Ethernet adapter Ethernet:

Connection-specific DNS Suffix . : dundermifflin.lan

Link-local IPv6 Address . . . . : fe80::b8dc:a3c6:53aa:951e%4

IPv4 Address. . . . . . . . : 192.169.30.1

Subnet Mask . . . . . . . . : 255.255.255.248

Default Gateway . . . . . . . : 192.169.30.6

PS C:\Windows\system32>
```

Test réussi pour le vlan 30 du site 2.

| <ul> <li>DHCP</li> <li>File Action View Help</li> <li>File action [1] [2] [2] [2] [2] [2] [2] [2] [2] [2] [2</li></ul>                                                                                                    |                                                                                                    |                                                                                                    |                                                                                                    |
|----------------------------------------------------------------------------------------------------|----------------------------------------------------------------------------------------------------|----------------------------------------------------------------------------------------------------|----------------------------------------------------------------------------------------------------|
| Y       ■       dhcp.dundermifflin.lan         Y       ■       dhcp.dundermifflin.lan         Y       ■       PV4         >       ■       Scope [192.169.20.0] VLAN_20_SITE_2         >       ■       Scope [192.169.40.0] VLAN_40_SITE_2         >       ■       Scope [192.169.10.0] VLAN_10_SITE_2         >       ■       Scope [192.168.20.0] VLAN_20         >       ■       Scope [192.168.30.0] VLAN_30         >       ■       Scope [192.168.30.0] VLAN_30         >       ■       Scope [192.168.10.0] VLAN_10         ■       Scope [192.168.10.0] VLAN_10         ■       Scope [192.168.10.0] VLAN_10         ■       Scope [192.168.10.0] VLAN_10         ■       Server Options         ■       Policies         >       ■         >       ■         >       ■         >       ■         >       ■         >       ■         >       ■         >       ■         >       ■         >       ■         >       ■         >       ■         >       ■         > <td>Contents of DHCP Server<br/>Server Options<br/>Scope [192.169.40.0] VLAN_40_SITE_2<br/>Scope [192.169.30.0] VLAN_30_SITE_2<br/>Scope [192.169.20.0] VLAN_20_SITE_2<br/>Scope [192.169.10.0] VLAN_10_SITE_2<br/>Scope [192.168.40.0] VLAN_40<br/>Scope [192.168.30.0] VLAN_30<br/>Scope [192.168.20.0] VLAN_20<br/>Scope [192.168.10.0] VLAN_10<br/>Policies<br/>Filters</td> <td>Status<br/>** Active **<br/>** Active **<br/>** Active **<br/>** Active **<br/>** Active **<br/>** Active **<br/>** Active **<br/>** Active **</td> <td>Description<br/>Informatique<br/>Comptabilite<br/>RH<br/>Direction<br/>Informatique<br/>Comptabilite<br/>RH<br/>Direction</td> | Contents of DHCP Server<br>Server Options<br>Scope [192.169.40.0] VLAN_40_SITE_2<br>Scope [192.169.30.0] VLAN_30_SITE_2<br>Scope [192.169.20.0] VLAN_20_SITE_2<br>Scope [192.169.10.0] VLAN_10_SITE_2<br>Scope [192.168.40.0] VLAN_40<br>Scope [192.168.30.0] VLAN_30<br>Scope [192.168.20.0] VLAN_20<br>Scope [192.168.10.0] VLAN_10<br>Policies<br>Filters | Status<br>** Active **<br>** Active **<br>** Active **<br>** Active **<br>** Active **<br>** Active **<br>** Active **<br>** Active ** | Description<br>Informatique<br>Comptabilite<br>RH<br>Direction<br>Informatique<br>Comptabilite<br>RH<br>Direction |

### 3.8 - Mise en place du DHCP FAILOVER

Déjà je vais refaire toutes mes pools dhcp sur mon serveur ad et les supprimer sur mon serveur dhcp. sans oublier la commande ip helper en changeant l'ip du serveur dhcp failover par celui de l'ad.

(Il faut déjà avoir installé le rôle dhcp sur mon serveur dhcp.)

| ₽<br>• | DHCP<br>ad.dundermifflin.lan<br>IPv4 | Contents of DHCP Server<br>Filters<br>Policies | Status       | Description  |
|--------|--------------------------------------|------------------------------------------------|--------------|--------------|
|        | > 🔂 Scope [172.16.40.0]              | Scope [172.16.10.0] VLAN 10 SITE 2             | ** Active ** | Direction    |
|        | > Scope [192.168.40.0]               | Scope [172.16.20.0] VLAN 20 SITE 2             | ** Active ** | RH           |
|        | > Scope [1/2.16.30.0]                | Scope [172.16.30.0] VLAN 30 SITE               | ** Active ** | Comptabilite |
|        | Scope [192.168.30.0]                 | Scope [172.16.40.0] VLAN 40 SITE 2             | ** Active ** | Informatique |
|        | Scope [172.10.20.0]                  | Scope [192.168.10.0] VLAN_10_SITE_1            | ** Active ** | Direction    |
|        | Scope [172.16.10.0]                  | Scope [192.168.20.0] VLAN_20_SITE_1            | ** Active ** | RH           |
|        | Server Options                       | Scope [192.168.30.0] VLAN_30_SITE_1            | ** Active ** | Comptabilite |
|        | > 🧾 Scope [192.168.10.0]             | 📔 Scope [192.168.40.0] VLAN_40_SITE_1          | ** Active ** | Informatique |
|        | Policies                             | 🔚 Server Options                               |              |              |
|        | > 📝 Filters                          |                                                |              |              |
|        | > 🖥 IPv6                             |                                                |              |              |

Pour redondé mon DHCP je vais procéder de la manière suivante.

| Direction          |                                                                                                    |                                                                                                    |
|--------------------|----------------------------------------------------------------------------------------------------|----------------------------------------------------------------------------------------------------|
| Configure Failover |                                                                                                    |                                                                                                    |
|                    | Introduction to DHCP Failover                                                                                                    |                                                                                                    |
|                    | DHCP Failover enables high availabili<br>synchronizing IP address lease inform<br>servers. DHCP failover also provides l<br>requests.                                     | ty of DHCP services by<br>ation between two DHCP<br>oad balancing of DHCP                                  |
|                    | This wizard will guide you through set<br>Select from the following list of scopes<br>configured for high availability. Scope<br>configured for high availability are not | up of DHCP failover.<br>s which are available to be<br>s which are already<br>displayed in the list below. |
|                    | Available scopes:                                                                                                    | Select all.                                                                                                |
|                    | 192.168.10.0<br>172.16.10.0<br>192.168.20.0<br>172.16.20.0<br>192.168.30.0<br>172.16.30.0<br>192.168.40.0<br>172.16.40.0                                                  |                                                                                                    |
|                    |                                                                                                    |                                                                                                    |
|                    |                                                                                                    |                                                                                                    |
|                    | < Back                                                                                                    | Next > Cancel                                                                                              |

| 3 | 3 |  |
|---|---|--|
|   |   |  |

| figure Failover                                                 |                                                                             |               |               |                              |                            |      |      |
|-----------------------------------------------------------------|-----------------------------------------------------------------------------|---------------|---------------|------------------------------|----------------------------|------|------|
| pecify the partner server t                                     | to use for failover                                                         |               | 7             | L<br>S                       |                            |      |      |
| Provide the host name or IP<br>should be configured.            | address of the partner DHCP serve                                           | er with whic  | n failover    |                              |                            |      |      |
| You can select from the list of<br>browse and select from the l | of servers with an existing failover of<br>list of authorized DHCP servers. | configuration | or you can    |                              |                            |      |      |
| Alternatively, you can type th                                  | he host name or IP address of the p                                         | artner serve  | er.           |                              |                            |      |      |
| Partner Server:                                                 | •                                                                           | Add           | Server        |                              |                            |      |      |
| 🔲 Reuse existing failover r                                     | elationships configured with this se                                        | rver (if Ad   | d Server      |                              |                            | ?    | -    |
|                                                                 |                                                                             |               |               |                              |                            |      |      |
|                                                                 |                                                                             | Se            | lect a server | you want to add t            | o your console.            |      |      |
|                                                                 |                                                                             | 0             | This server   | :                            |                            |      |      |
|                                                                 |                                                                             |               |               |                              |                            | Brov | wse  |
|                                                                 |                                                                             | •             | This author   | ized DHCP server             | :                          |      |      |
|                                                                 |                                                                             |               | Name          |                              | IP Address                 |      |      |
|                                                                 |                                                                             |               | ad.dunder     | mifflin.lan<br>demifflin.lan | 192.168.2.1<br>192.168.2.2 |      |      |
|                                                                 |                                                                             |               |               |                              |                            |      |      |
|                                                                 |                                                                             |               |               |                              |                            |      |      |
|                                                                 |                                                                             |               |               |                              |                            |      |      |
|                                                                 |                                                                             |               |               |                              |                            |      |      |
|                                                                 |                                                                             |               | 1             |                              |                            |      |      |
|                                                                 |                                                                             |               |               |                              | ОК                         | Car  | ncel |
|                                                                 | < Back                                                                      | Next          |               |                              |                            |      |      |
|                                                                 |                                                                             |               |               |                              |                            |      |      |

| Provide the host name or IP address of th                            | ne partner DHCP server    | r with which failover  |
|----------------------------------------------------------------------|---------------------------|------------------------|
| should be contigured.<br>You can select from the list of servers wit | h an existing failover or | onfiguration or you ca |
| browse and select from the list of authoriz                          | ed DHCP servers.          |                        |
| Alternatively, you can type the host name                            | or IP address of the pa   | artner server.         |
| Partner Server: dhcp                                                 | <b>•</b>                  | Add Server             |
| Reuse existing failover relationships o                              | configured with this serv | ver (if any exist).    |

| - | Active ** Comptabilite                       |                          |
|---|----------------------------------------------|--------------------------|
| , | Configure Failover                           |                          |
| * | Create a new failover relationship           | (C)                      |
|   | Create a new failover relationship with part | ner dhcp                 |
|   | Relationship Name:                           | ad.dundemifflin.lan-dhcp |
|   | Maximum Client Lead Time:                    | 1 + hours 0 + minutes    |
|   | Mode:                                        | Hot standby              |
|   | Hot Standby Configuration                    |                          |
|   | Role of Partner Server:                      | Standby 🗨                |
|   | Addresses reserved for standby server:       | 20 * %                   |
|   | State Switchover Interval:                   | 60 minutes               |
|   | Enable Message Authentication                |                          |
|   | Shared Secret:                               | ******                   |
|   |                                              |                          |
|   |                                              | < Back Next > Cancel     |

Le mot de passe est "Admin00".

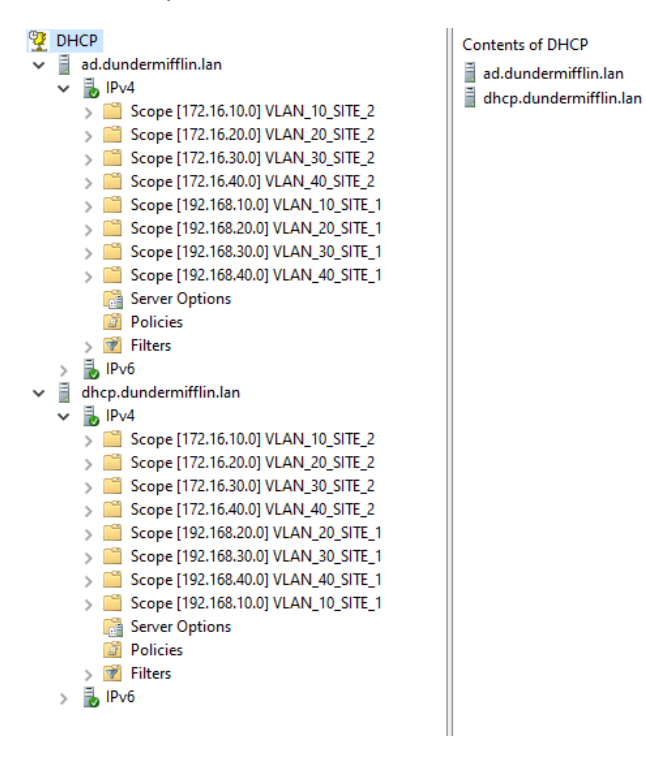

Voilà le FAILOVER est configuré, j'ai choisi de faire de la redondance à la place de l'équilibrage de charge.

### 3.9 - GPO Longueur minimale du mot de passe

lci je vais créer une gpo pour modifier la longueur minimale du mot de passe à 7 caractères..

| New GPO                                                                                                    |                                                                                                    |                                                                                                    |                                                                                                    |
|----------------------------------------------------------------------------------------------------|----------------------------------------------------------------------------------------------------|----------------------------------------------------------------------------------------------------|----------------------------------------------------------------------------------------------------|
| Name:<br>Longueur_minipale_du_mot_de_passe<br>Source Starter GPO:<br>(none)<br>OK Cancel                                                                                                    | New GPO                                                                                                    |                                                                                                    | ×                                                                                                    |
| Longueur_minipale_du_mot_de_passe<br>Source Stater GPO:<br>(none)                                                                                                    | Name:                                                                                                    |                                                                                                    |                                                                                                    |
| Source Stater GPO:<br>(none)                                                                                                    | Longueur_minipale                                                                                                    | _du_mot_de_passe                                                                                                    |                                                                                                    |
| (roone)       OK       Cancel         Stroup Policy Management Editor       -       -         Action       View Help       Minimum password length Properties       ?         Orgueur_minipale_du_mot_de_passe [A       Policy       Minimum password length Notoria       ?         Policies       Software Settings       Minimum password length audit       Policy       Minimum password length         View Help       Minimum password length audit       Password Reight       Minimum password length audit       Password Reight         Sortive Settings       Minimum password length audit       Password must meet complexity requirements       Password folicy       Password folicy         Mainmum password length limits       Password dength limits       Relar minimum password length limits       Password folicy         Account Policies       Strings System Services       Relar minimum password length limits       Mainmum password length, (0823655)         Account Policies       System Services       Relar minimum password length, (0823655)       Mainmum password length, (0823655)         Account Policies       System Services       Windows Defender Fire       Notifying this setting may affect compatibility with clients, services, for none #formation, see Minimum password length, (0823655)         Minimum System Kitter Method Kitter Kitter Masager       Windowstod Kitter Kitter Masager       Wini | Source Starter GPO                                                                                                    | l:                                                                                                    |                                                                                                    |
| OK       Cancel         Group Policy Management Editor       —         Action View Help       Image: Computer Configuration         Computer Configuration       Policy         Computer Configuration       Policy         Software Settings       Policy         Software Settings       Policy         Software Settings       Minimum password length         Minimum password age       Minimum password length         Minimum password length audit       Password must meet complexity requirements         Scripts (Startup/Shutdown)       Store passwords using reversible encryption         Minimum password length limits       Store passwords using reversible encryption         Exercised Groups       Store passwords using reversible encryption         Exercised Groups       Store passwords using reversible encryption         Minimum password length limits       Tore infomation, see Minimum password length limits         Store passwords using reversible encryption       Modying this setting may affect compatibility with clerits, services, and applications.         Registry       Registry       Minimum password length limits         Minimum password length limits       Modying this setting may affect compatibility with clerits, services, and applications.         Registry       Registry       Kerberos Folicy         Registry<                                                                          | (none)                                                                                                    |                                                                                                    | $\sim$                                                                                                    |
| Group Policy Management Editor                                                                                                    |                                                                                                    |                                                                                                    | OK Cancel                                                                                                    |
| <ul> <li>Minimum password length Properties</li> <li>Minimum password length Properties</li> <li>Minimum password length</li> <li>Security Policy Setting</li> <li>Minimum password age</li> <li>Minimum password age</li> <li>Minimum password age</li> <li>Minimum password length</li> <li>Minimum password length limits</li> <li>Store passwords using reversible encryption</li> <li>Account Lockour P</li> <li>Account Lockour P</li> <li>Kerberos Policy</li> <li>Account Lockour P</li> <li>Kerberos Policy</li> <li>System Services</li> <li>Registry</li> <li>System Services</li> <li>Registry</li> <li>System Services</li> <li>Wired Network (IEEE 80</li> <li>Wired Network (IEEE 80</li> <li>Wireds Network (IEEE 80</li> <li>Wireds Network (IEEE 80</li> <li>Wireless Network (IEEE 80</li> </ul>                                                                                                    | Group Policy Management Editor<br>Action View Help                                                                                                    | N                                                                                                    |                                                                                                    |
| > 📄 Public Key Policies                                                                                                    | <ul> <li>Computer Configuration</li> <li>Computer Configuration</li> <li>Computer Configuration</li> <li>Computer Configuration</li> <li>Software Settings</li> <li>Name Resolution Policy</li> <li>Scripts (Startup/Shutdown</li> <li>Security Settings</li> <li>Security Settings</li> <li>Security Settings</li> <li>Account Policies</li> <li>Account Policy</li> <li>Event Log</li> <li>Event Log</li> <li>System Services</li> <li>Resistry</li> <li>File System</li> <li>Windows Definder Fire</li> <li>Windows Detwork (IEEE &amp;C)</li> <li>Windows Detwork (IEEE %C)</li> <li>Public Key Policies</li> </ul> | Policy<br>Characterization of the second second secon | Minimum password length Properties       ?         Security Policy Setting Explain       Iminimum password length         Iminimum password length       Iminimum password length         Iminimum password length       Iminimum password length         Iminimum password must be at least:       Iminimum password must be at least:         Iminimum password must be at least:       Iminimum password clength         Iminimum password must be at least:       Iminimum password clength         Iminimum password must be at least:       Iminimum password clength         Iminimum password must be at least:       Iminimum password length         Iminimum password must be at least:       Iminimum password length         Iminimum password must be at least:       Iminimum password length         Iminimum password length       Iminimum password length         Iminimum password length       Iminimum password length         Iminimum password length       Iminimum password length         Iminimum password length       Iminimum password length         Iminimum password length       Iminimum password length         Iminimum password length       Iminimum password length         Iminimum password length       Iminimum password length         Iminimum password length       Iminimum password length         Iminimum password length       Iminimum |

### 3.10 - GPO Restriction au panneau de configuration

Et ici je vais restreindre l'accès au panneau de configuration aux clients qui ne sont pas dans le groupe de la direction.

|    |        | $\times$  |
|----|--------|-----------|
|    |        |           |
|    |        |           |
|    |        |           |
|    |        | $\sim$    |
| ОК | Cancel |           |
|    | OK     | OK Cancel |

| File       Action       Prohibit access to Centrol Panel and C settings         Image: Control Panel Access to Centrol Panel and C settings       Prohibit access to Centrol Panel and C settings         Image: Control Panel Access to Centrol Panel and C settings       Prohibit access to Centrol Panel and C settings         Image: Control Panel Access to Centrol Panel and C settings       Prohibit access to Centrol Panel and C settings         Image: Control Panel Access to Centrol Panel and C settings       Prohibit access to Centrol Panel and C settings         Image: Control Panel Access to Centrol Panel and C settings       Prohibit access to Centrol Panel and C settings         Image: Control Panel Access to Centrol Panel and C settings       Prohibit access to Centrol Panel and C settings         Image: Control Panel Access to Centrol Panel and C settings       Prohibit access to Centrol Panel and C settings         Image: Control Panel Access to Centrol Panel Access to Centrol Panel Acces to Centrol Panel Accestings en and Chaces to                                                                                                    |                                                                                                    | ***                                                                                                    |                                                                                                    |                                                                                |                                                                        |                                |                                                                                                    |   |
|----------------------------------------------------------------------------------------------------|----------------------------------------------------------------------------------------------------|----------------------------------------------------------------------------------------------------|----------------------------------------------------------------------------------------------------|--------------------------------------------------------------------------------|------------------------------------------------------------------------|--------------------------------|----------------------------------------------------------------------------------------------------|---|
| File       Image: Control Panel       Provide access to Control Panel and PC settings       Image: Control Panel and PC settings       Image: Control Panel and PC settings         Image: Control Panel and PC settings       Provide access to Control Panel and PC settings       Image: Control Panel and PC settings       Image: Control Panel and PC settings         Image: Control Panel and PC settings       Provide access to Control Panel and PC settings       Image: Control Panel and PC settings       Image: Control Panel and PC settings         Image: Control Panel and PC settings       Provide access to Control Panel and PC settings       Image: Control Panel and PC settings       Image: Control Panel and PC settings         Image: Control Panel and PC settings       Provide access to Control Panel and PC settings       Image: Control Panel and PC settings       Image: Control Panel and PC settings         Image: Control Panel and PC settings       Provide access to Control Panel and PC settings       Image: Control Panel and PC settings       Image: Control Panel and PC settings         Image: Control Panel and PC settings       Provide access to Control Panel and PC settings       Image: Control Panel and PC settings       Image: Control Panel and PC settings         Image: Control Panel and PC settings       Provide access to Control Panel and PC settings       Image: Control Panel and PC settings       Image: Control Panel and PC settings         Image: Control Panel and PC settings       Provide accontrol Panel and PC settings                                                                                                    | 📓 Group Policy Management Editor – 🗆 X                                                                                                    |                                                                                                    |                                                                                                    |                                                                                |                                                                        |                                |                                                                                                    |   |
| Produkt access to Control Panel and PC settings     Provide access to Control Panel and PC settings     Provide acces | p; File Action View Help                                                                                                    |                                                                                                    |                                                                                                    |                                                                                |                                                                        |                                |                                                                                                    |   |
| Image: Control Panelau, DC, Configuration (AD, DUNK)       Image: Control Panel and PC settings       Image: Control Panel and PC settings         Image: Configuration (AD, DUNK)       Image: Control Panel and PC settings       Image: Control Panel and PC settings       Image: Control Panel and PC settings         Image: Control Panel and PC settings       Image: Control Panel and PC settings       Image: Control Panel and PC settings       Image: Control Panel and PC settings         Image: Control Panel and PC settings       Image: Control Panel and PC settings       Image: Control Panel and PC settings       Image: Control Panel and PC settings         Image: Control Panel and PC settings       Image: Control Panel and PC settings       Image: Control Panel and PC settings       Image: Control Panel and PC settings         Image: Control Panel and PC settings       Image: Control Panel and PC settings       Image: Control Panel and PC settings       Image: Control Panel and PC settings         Image: Control Panel and PC settings       Image: Control Panel and PC settings       Image: Control Panel and PC settings       Image: Control Panel and PC settings         Image: Control Panel and PC settings       Image: Control Panel and PC settings       Image: Control Panel Panel                                                                                                    | ie 🗢 🔿 📶 🗟 🔟 🗊 🝸                                                                                                    |                                                                                                    |                                                                                                    |                                                                                |                                                                        |                                |                                                                                                    |   |
| • Computer Configuration     • Problem access to Control Panel and PC settings     • Net Setting       • Problem access to Control Panel and PC settings     • Diplay       • Problem access to Control Panel and PC settings     • Diplay       • Problem access to Control Panel and PC settings     • Diplay       • Problem access to Control Panel and PC settings     • Diplay       • Problem access to Control Panel and PC settings     • Diplay       • Outcomment:     • Diplay       • Outcomment:     • Diplay       • Diplay     • Diplay <td>ve 🗐 Restriction_Panneau_De_Configuration [AD.DUNDE</td> <td>📋 Control Panel</td> <td></td> <td>Prohibit access to</td> <td>o Control Panel and</td> <td>d PC settings</td> <td>— 🗆 X</td> <td>٦</td>                                                                                                    | ve 🗐 Restriction_Panneau_De_Configuration [AD.DUNDE                                                                                                    | 📋 Control Panel                                                                                                    |                                                                                                    | Prohibit access to                                                             | o Control Panel and                                                    | d PC settings                  | — 🗆 X                                                                                                    | ٦ |
| Un Lance Apply                                                                                                    | V     Rectinguity configuration (Autobasic<br>V)       Policies       V     Policies       V     Software Settings       V     Administrative Templates: Policy definiti       V     Administrative Templates: Policy definiti       V     Desktop       Shared Folders     System       V     Preferences       V     Preferences       V     Matomistrative Templates: Policy definiti       Shared Folders     Shared Folders       System     Vindows Components       V     Administrative Templates: Policy definiti       System     Vindows Settings       V     Preferences       Vindows Settings     Settings       Setting(s)     Settings | Control Panel Control Panel Co | Setting Add or Remove Programs Definition Setting Add or Remove Programs Definition Programs Regional and Language Options Definition Anways open All Control Panel Items Anways open All Control Panel and PC settings Definition access to Control Panel and PC settings Definition Settings Page Visibility | Prohiot access to Prohibit access to Not Configured Enabled Obisabled Options: | o Control Panel an<br>o Control Panel and<br>Comment:<br>Supported on: | J PC settings<br>J PC settings | Previous Setting Next Setting     West Setting     West Setting     West Setting     West Setting     West Setting     West Setting     West Setting     West Setting     West Setting     West Setting     Setting Prevents Control Panel Are PC settings app.     This setting prevents Control Panel Are Settings, from starting, As     areud, users contont start Control Panel or PC settings, for use     any of their items.     This setting removes PC settings from:     The Setting removes PC settings from:     The Setting removes PC settings from:     Setting removes PC settings from:     Setting removes PC settings from:     Setting removes PC settings from:     Setting removes PC settings fro |   |
|                                                                                                    |                                                                                                    | 1                                                                                                    |                                                                                                    |                                                                                |                                                                        |                                | OK Cancel Apply                                                                                                    |   |

#### Security Filtering

| The settings in this GPO can only apply to the following groups, users, and computers:                 | consing notes and evaluation neriod                                                                                            |
|----------------------------------------------------------------------------------------------------|----------------------------------------------------------------------------------------------------|
| Name                                                                                                   | ⊗ Restrictions ×                                                                                                    |
| & GG_Comptabilite (DUNDERMIFFLIN\GG_Comptabilite)<br>& GG_Informatique (DUNDERMIFFLIN\GG_Informatique) | This operation has been cancelled due to restrictions in effect on this computer. Please<br>contact your system administrator. |
| SG_RH (DUNDERMIFFLIN\GG_RH)                                                                            | ОК                                                                                                    |

#### 3.11 - MD5 encryption

Pour finir, je vais activer l'authentification md5 sur le protocole de routage OSPF, l'interface fa0/0 entre les routeurs.

interface fa0/0

ip ospf message-digest-key 1 md5 aqw

exit

router ospf 1

area 0 authentication message-digest

end

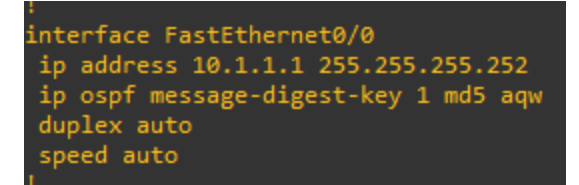

# 4) PROBLÈMES RENCONTRÉS

Dans un premier temps, J'ai rencontré beaucoup de problèmes au niveau de GNS3 et de l'adressage, mais le plus gros était d'avoir utilisé une adresse IP Publique (192.169.0.0/16), une erreur de débutant que je n'avais pas prise en compte. Ensuite en ce qui concerne les tâches à faire pour ce ppe, j'ai dû refaire toutes les étendues dhcp sur mon ad car je les avais faites sur mon contrôleur de domaine et je ne parvenais pas à ajouter le failover afin de mettre en place la redondance. Et pour finir j'ai eu un problème au niveau du répertoire caché, pour qu'il soit totalement caché il fallait que j'ajoute un \$ à la fin du nom lors de la création de l'espace de noms.

### **5) CONCLUSION**

Dunder Mifflin a désormais son réseau opérationnel avec l'implémentation d'un Active Directory selon la méthode AGDLP, établissant ainsi une structure organisationnelle sécurisée. De plus, un partage commun a été configuré pour tous les utilisateurs, tandis qu'un partage personnel, accessible uniquement par le directeur, a été mis en place de manière discrète.

Le service DHCP est maintenant pleinement fonctionnel, avec une configuration de failover pour assurer la redondance grâce à un serveur dédié. De plus, des GPO ont été appliquées, imposant des normes telles qu'une longueur minimale pour les mots de passe et des restrictions d'accès au panneau de configuration, spécifiquement pour les utilisateurs n'appartenant pas au service de la direction.